# องค์ประกอบของระบบการจัดการเว็บไซต์

|                                                                  | ระบบการจัดการฐานข้อมูลวัดร<br>เชริ ตามอาคุณม สากสอาคุณ | าษฏร์สามัคคี<br>มเหวทณ                                    |                                   | หน้าเว็บวัด    |
|------------------------------------------------------------------|--------------------------------------------------------|-----------------------------------------------------------|-----------------------------------|----------------|
|                                                                  | 🕑 ข้อมูลวัด                                            |                                                           |                                   |                |
| <ul> <li>ตั้งค่าระบบหลัก</li> <li>ข้อมูลวัด</li> </ul>           | ประชาสัมพันธ์จาก we                                    | bwat !                                                    | คลิกดูตัวอย่างเว็บไ               | ซต์ /          |
| <ul> <li>ออกแบบเว็บไซต์</li> <li>ภาพรวมหน้าเว็บไซต์</li> </ul>   | _ ข้อมูลผู้การใช้งาน —                                 |                                                           | เมื่อตั้งค่าเสร็จแล้ว             |                |
| 🔹 ตกแต่งเว็บไซต์ 🛛 🔪                                             |                                                        | ยินดีต้อนรับเข้าสู่ระบบจัดการข้อมูลวัด                    |                                   |                |
| 🔹 หน้า Intro ก่อนเข้าเว็บ                                        | ب و رو<br>ب                                            | ชื่อผู้ใช้ระบบ : นายวีรภัทร สุมนารถ                       |                                   |                |
| 🔹 ตำแหน่งแสดงของข้อมูล                                           | เมนูด้านซ้ายแบ่งเป็นหมวดหมู่                           | จำนวนเข้ามาใช้งาน : 3 ครั้ง                               |                                   |                |
| 🔹 ภาพสไลด์หน้าแรก                                                |                                                        | เข้ามาใช้งานล่าสุด : 04 ต.ค. 2554,11:18                   |                                   |                |
| ตัวหนังสือวิ่ง                                                   | แยกแต่ละหัวข้อเพื่อตั้งค่าต่าง ๆ                       | ข้อมูลการเป็นสมาชิก                                       |                                   |                |
| 🖵 ระบบเมนูและเนื้อหา                                             |                                                        | เริ่มเป็นสมาชิกเมื่อ: 03 ต.ค. 54                          |                                   |                |
| ผมนูหลัก-เมนูย่อย                                                |                                                        | วันที่หมดอายุ : 18 ต.ค. 54                                |                                   |                |
| <ul> <li>เนื้อหาแทรกบล้อก</li> </ul>                             | รายละเอียดวัด                                          |                                                           |                                   | Ţ              |
| พมวดหมูแบนเนอร-แบน<br>เนอร์                                      |                                                        |                                                           |                                   |                |
| 🖵 ระบบบุคลากร                                                    | รหัสวัด                                                | 48050318                                                  |                                   |                |
| 🔹 ทำเนียบเจ้าอาวาส                                               | ชื่อวัด(ไทย)                                           | ราษฎร์สามัคคี *                                           |                                   |                |
| ทำเนียบพระสงฆ์                                                   | ซือวัต(อังกฤษ)                                         |                                                           |                                   |                |
| 🔹 ทำเนียบสามเณร                                                  | นิกาย                                                  | มหานิกาย 💙 *                                              |                                   |                |
| 🚸 คณะกรรมการวัด                                                  | ประเภทวัด                                              | 10 V<br>วัตรานกร์ V *                                     |                                   |                |
| 🖵 ระบบข่าวสารและกิจกรรม                                          | ชั้น                                                   |                                                           |                                   |                |
| 🚸 หมวดหมู่ข่าวสาร                                                | ประเภทชั้น                                             |                                                           |                                   |                |
| 🔹 ข่าวประชาสัมพันธ์                                              | ที่อยู่                                                | หมู่ 5                                                    |                                   |                |
| 🔹 สิ่งสำคัญภายในวัด                                              |                                                        |                                                           |                                   |                |
| 💠 วัตถุมงคล                                                      |                                                        |                                                           |                                   |                |
| 🔹 กิจกรรมวัด                                                     | จังหวัด                                                | นกรพนม 💉 *                                                |                                   |                |
| ปฏิทินกิจกรรม                                                    | อำเภอ                                                  | ธาตุพนม 💙 *                                               |                                   |                |
| 🖵 ระบบเอกสาร                                                     | ตำบล                                                   | ธาตุพนม 💌 *                                               |                                   |                |
| ⊗ ดาวนไหลด                                                       | รหลัไปรษณีย์                                           |                                                           |                                   |                |
| ระบบติดต่อสอสาร                                                  | โทรศพท                                                 |                                                           | \                                 |                |
| <ul> <li>ขอมูลงดิงตอวด</li> <li>แบบสำรองอาจะเอือนขึ้น</li> </ul> | IVIS ATS                                               |                                                           |                                   |                |
| <ul> <li>ตั้งต่าเว็บบอร์อ/สบอเยี้ยม</li> </ul>                   | Ennan<br>LIPL ເອົ້າໃຈໜີ                                | http://www.webwat in th/                                  | หนาตางดานข                        | า เมอคลกทเมนู  |
| <ul> <li>สมุดเยี้ยนชน</li> </ul>                                 | ONE THE THO                                            | ากฉุมภาพพพพพระอาจากการการการการการการการการการการการการกา | pho/ v v v                        | , <u>и</u> ,   |
| <ul> <li>เว็บบอร์ด</li> </ul>                                    |                                                        | บันทึกการแก้ไข                                            | ดานซายแล้วจะ                      | ะบรากฏเม       |
| 🚸 สมาชิกเว็บบอร์ด                                                |                                                        |                                                           | ~ ~ ~ ~ ~ ~ ~ ~ ~ ~ ~ ~ ~ ~ ~ ~ ~ |                |
| 🖵 ระบบผู้ใช้งาน                                                  |                                                        |                                                           | เหม่อนกัน ขึ้น                    | อยูกบการจัดการ |
| 💠 ผู้ใช้งานระบบ                                                  |                                                        |                                                           | . ,                               |                |
| 🔹 เปลี่ยนรหัสผ่าน                                                |                                                        |                                                           | ของแต่ละส่วน                      |                |
| 🔒 ออกจากระบบ                                                     |                                                        |                                                           |                                   |                |
|                                                                  |                                                        |                                                           |                                   |                |
|                                                                  |                                                        | Copyright 2010-2011 All Rights Reserved.                  |                                   |                |

# องค์ประกอบของระบบการจัดการเว็บไซต์

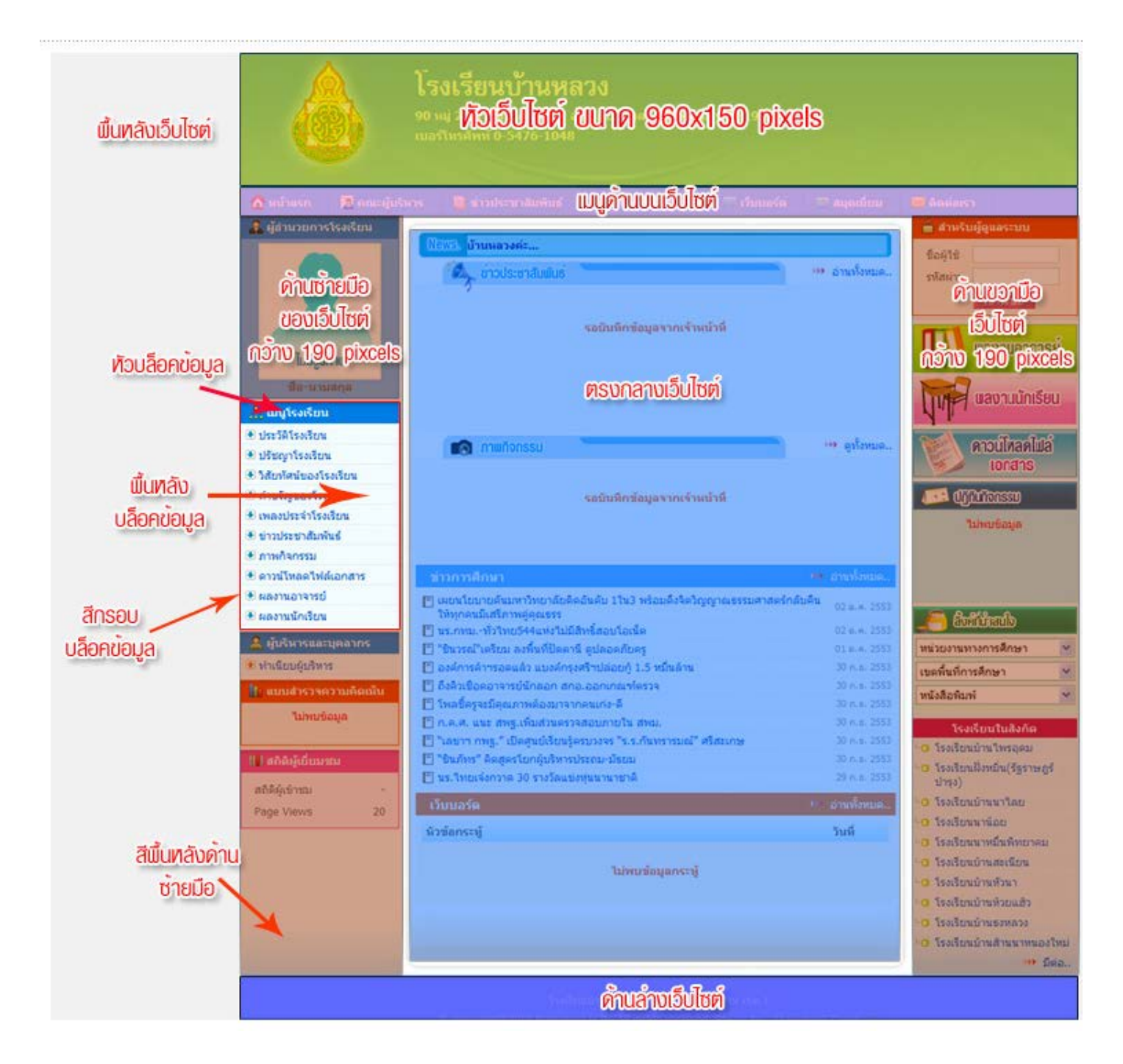

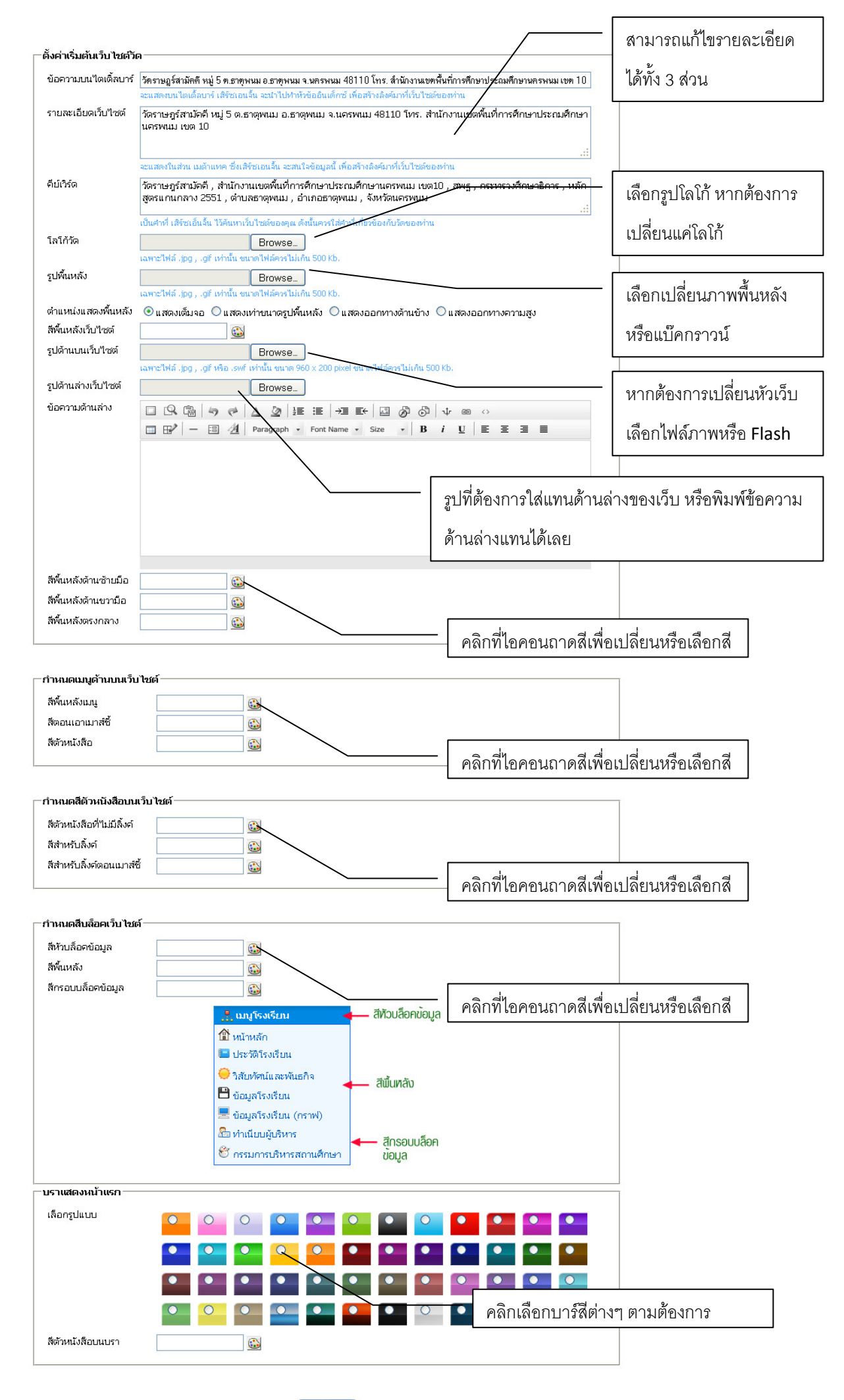

บันทึกข้อมูล 🔶

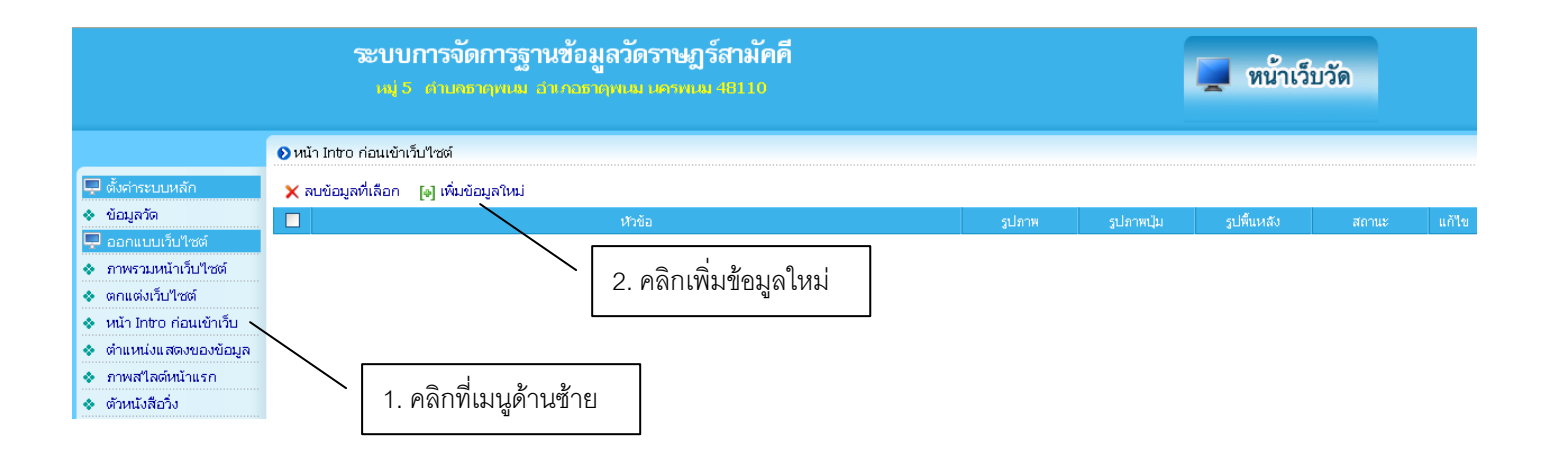

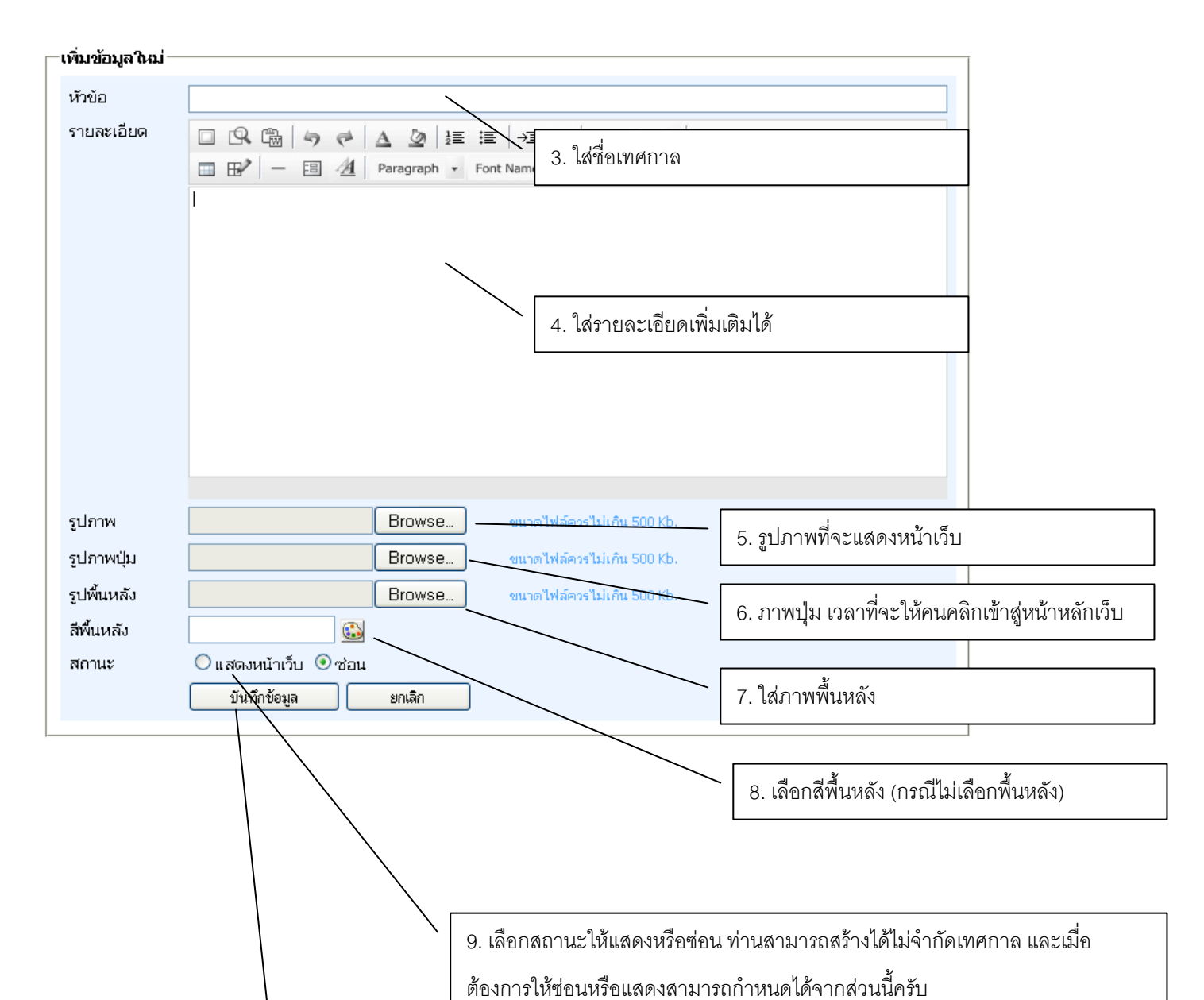

10. กดปุ่มบันทึกข้อมูล

|                                   | ຈະບບກາ              | รจัดกา   | รฐานข้อมูลวัดร          | าษฎร์สามัคคื      | 2. คลิกที่ค้า | เว่า "ปรับปรุงข้อม                    | มูล"        | 89171    |
|-----------------------------------|---------------------|----------|-------------------------|-------------------|---------------|---------------------------------------|-------------|----------|
|                                   | uaj5 of             | เปณชาตุพ | เม อำเภอราญเม เห        | ารพบสม 48110      |               |                                       | -           | 11111    |
|                                   | 📀 โครงสร้างเว็บไซต์ |          |                         |                   |               |                                       |             |          |
| 🕽 ตั้งต่าระบบหลัก                 |                     | 11 •     | ับปรงข้อมล              |                   |               |                                       |             |          |
| ⇒ ข้อมูลวัด                       |                     | สำตับ    | , รู้ ซื่อบล้อก         | ต่ำแหน่งแสดง      | จัดเรียง      | กรอบเข้อมอ                            | แสดงหน้าเวเ | แก้ใข    |
| ] ออกแบบเว็บไซต์                  |                     | 1        | ภาพสไลด์                | ตรงกลาง           | 1             | ×                                     | แสดง        | <b>A</b> |
| ภาพรวมหน้าเว็บใชต์                |                     | 2        | ข่าวประชาสัมพันธ์       | ตรงกลาง           | 2             | · · · · · · · · · · · · · · · · · · · | แสดง        | -        |
| ตกแต่งเว็บไซต์                    |                     | з        | สิ่งสำคัญภายในวัด       | ตรงกลาง           | 3             | ~                                     | ซ่อน        | <u>a</u> |
| หน้า Intro ก่อนเข้าเว็บ           |                     | 4        | วัตถุมงคล               | ตรงกลาง           | 4             | ~                                     | ซ่อน        | 2        |
| ดำแหน่งแสดงของข้อมูล              |                     | 5        | ภาพกิจกรรม              | ตรงกลาง           | 5             | ×                                     | ແສດປ        |          |
| ภาพสไลด์หน้าแรก                   |                     | 6        | ข่าวศาสนา               | ตรงกลาง           | 6             | ×                                     | ແສ່ດຸ່ງ     |          |
| ตัวหนังสือวิ่ง                    |                     | 7        | เว็บบอร์ด               | ตรงกลาง           | 7             | ¥                                     | แสดง        | 2        |
| ระบบเมนูและเนื้อหา                |                     | 8        | รูปเจ้าอาวาส            | ด้านซ้าย          | 1             | ×                                     | แสดง        | Ø        |
| เมนหลัก-เมนย่อย                   |                     | 9        | เมนูวัด                 | ด้านซ้าย          | 2             | ~                                     | แสดง        | ø        |
| เนื้อหาแทรกบล็อก                  |                     | 10       | สถิติผู้เยี่ยมชม        | ด้านซ้าย          | 3             | ~                                     | แสดง        | ø        |
| หมวดหม่แบนเนอร์-แบน               |                     | 11       | ฟอร์มล็อกอินผู้ดูแลระบบ | ม ด้านขวา         | 1             | ~                                     | แสดง        | ø        |
| แอร์                              |                     | 12       | แบบสำรวจความคิดเห็น     | ด้านขวา           | 2             | ~                                     | แสดง        | ø        |
| ระบบบุคลากร                       |                     | 13       | ปฏิทินกิจกรรม           | ด้านขวา           | , 3           | ~                                     | แสดง        | ø        |
| ทำเนียบเจ้าอาวาส                  |                     | 14       | ลิ้งต์ที่น่าสนใจ        | ด้านขวา           | 4             | ♥                                     | แสดง        | Ø        |
| ทำเนียบพระสงฆ์                    |                     |          |                         |                   |               |                                       | 1           |          |
| ทำเนียบสามเณร                     |                     |          |                         |                   | <b>/</b>      |                                       |             |          |
| <ul> <li>คณะกรรมการวัด</li> </ul> |                     |          |                         |                   |               |                                       | 1           |          |
|                                   |                     |          |                         |                   |               |                                       | 1           |          |
|                                   |                     |          |                         |                   |               |                                       | 1           |          |
| Γ                                 |                     |          |                         | /                 |               |                                       | 1           |          |
|                                   | 1. กรอกตัวเลขล่     | ่าดับต   | าม 🗌                    |                   |               |                                       | 1           |          |
|                                   |                     |          | г                       |                   |               |                                       |             |          |
|                                   | ต้องการจากน้อย      | ปปมา     | n                       | 3. คลิกที่คำว่า ' | "แสดง" เพื่อใ | ห้ทำงาน 🗌 —                           |             |          |
| L                                 |                     |          |                         | และคำว่า ".ซ่อา   | น" หากไม่ต้อ  | งการ                                  |             |          |

### ภาพสไลด์หน้าแรก

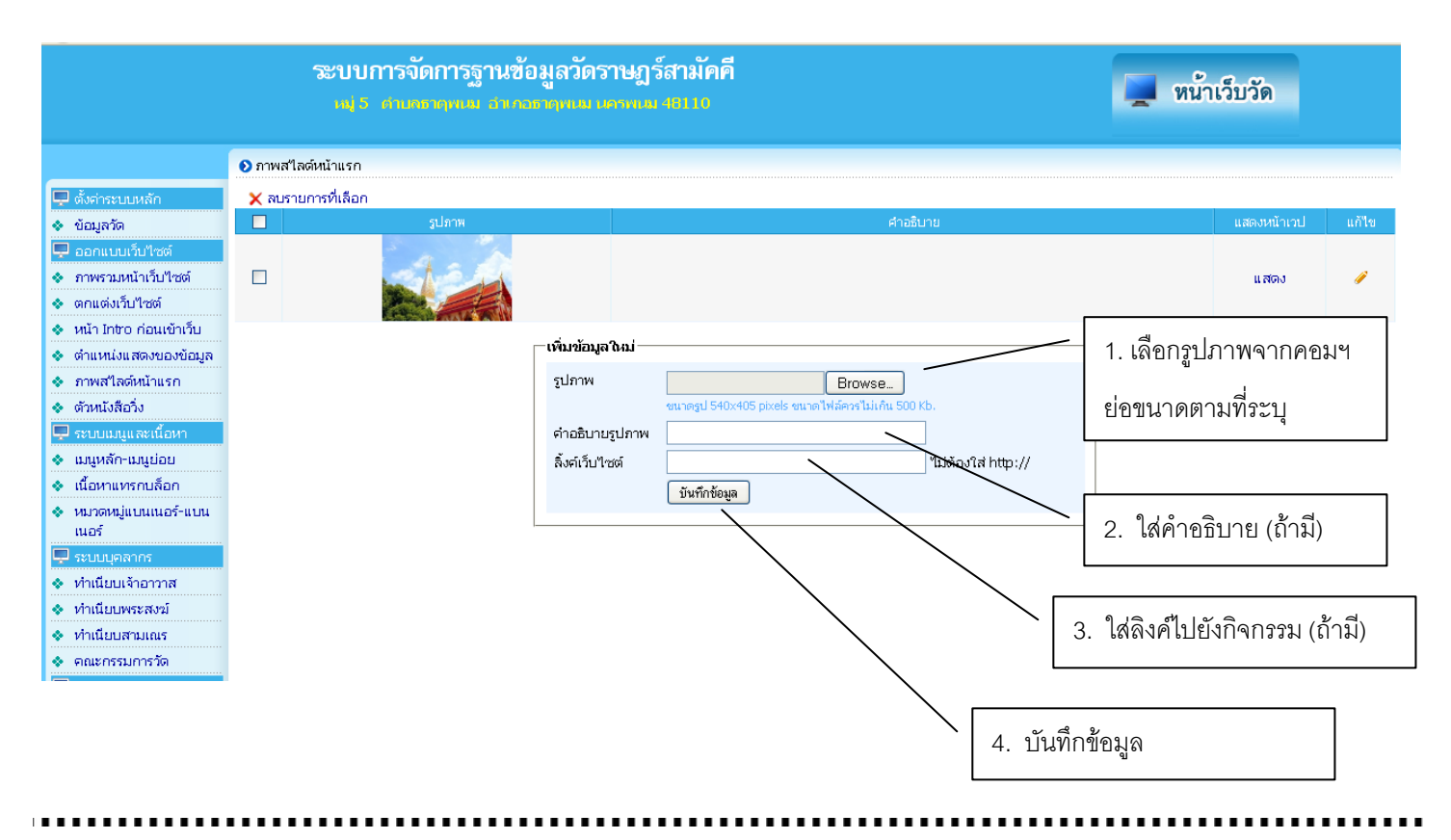

## ข้อความวิ่ง

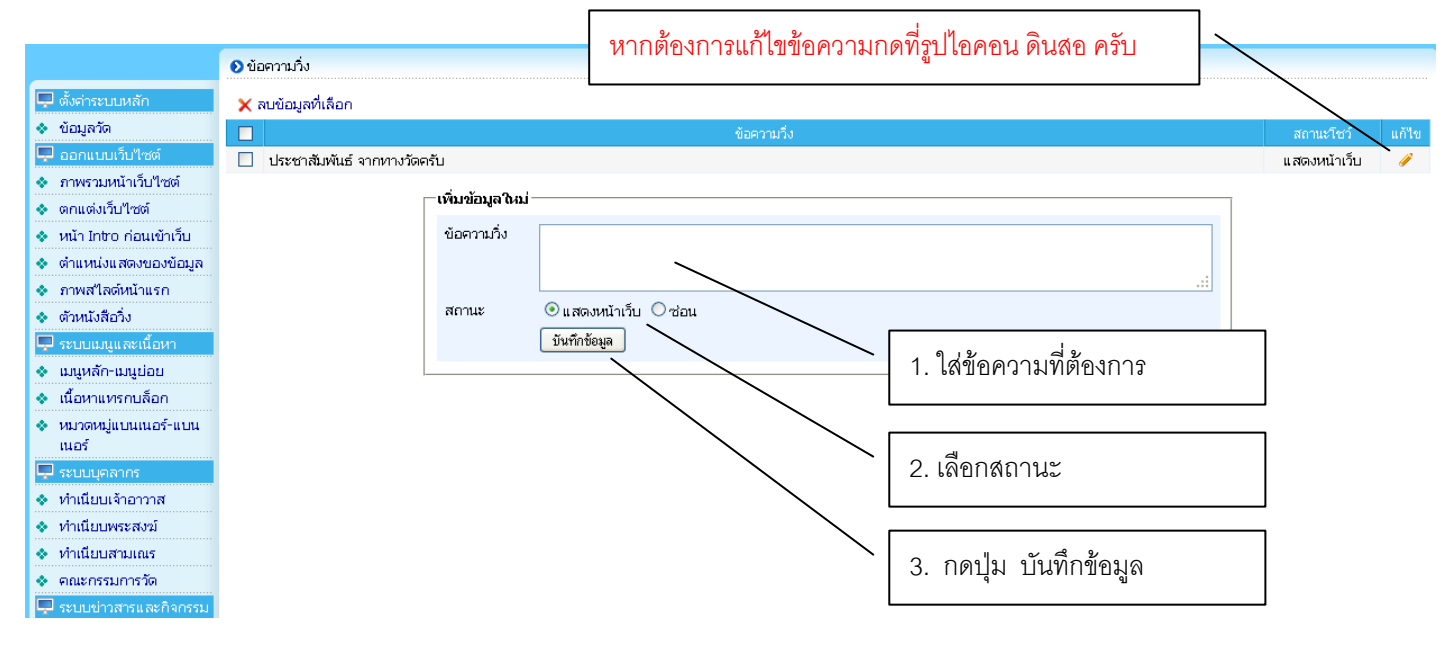

### ระบบการจัดการฐานข้อมูลวัดราษฎร์สามัคคี เฟ 5 สาเลขากเพ สากายทุกษางาพพ 19110

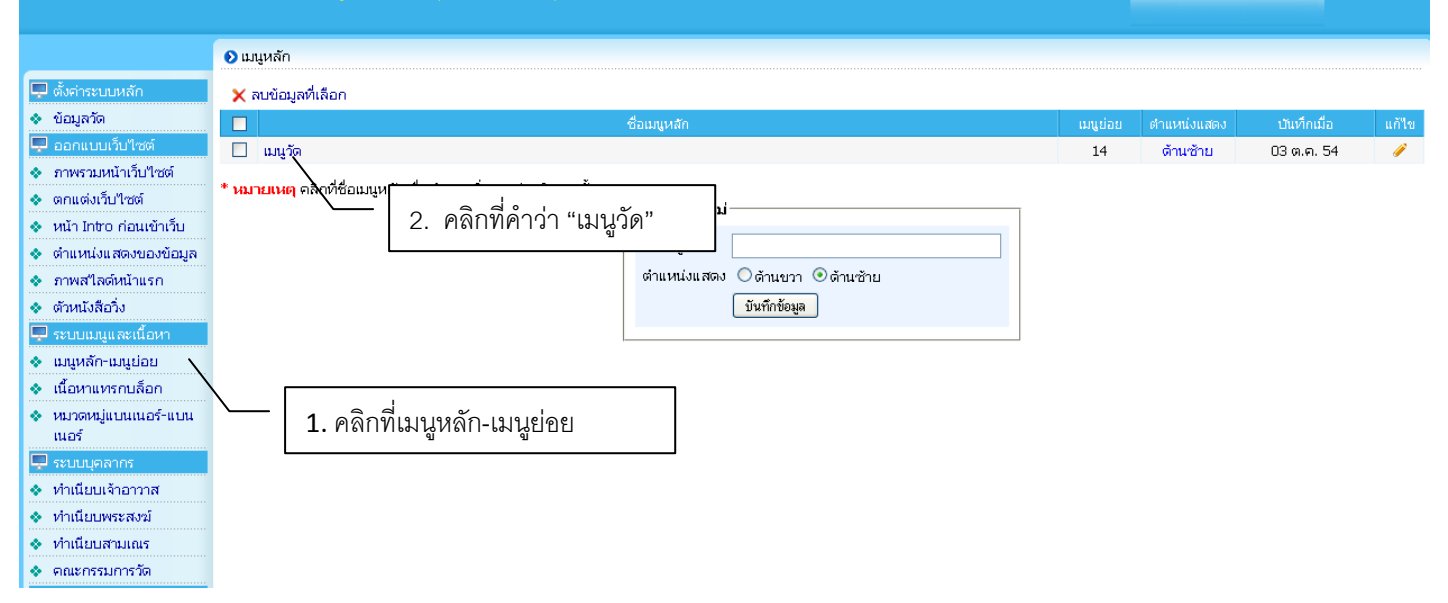

📕 หน้าเว็บวัด

|                                                                                                    | ระบบการจัดการฐานข้อมูลวัดราษฎร์สามัคคี<br>พ.ธ. สามาระทานม อากออากาณ 1811 ก |                                                                                         |                                                      |                                                                                                    |                                                                                                    |                                                                         |                              |       |  |  |
|----------------------------------------------------------------------------------------------------|----------------------------------------------------------------------------|-----------------------------------------------------------------------------------------|------------------------------------------------------|----------------------------------------------------------------------------------------------------|----------------------------------------------------------------------------------------------------|-------------------------------------------------------------------------|------------------------------|-------|--|--|
|                                                                                                    | 📀 หมวดเมนู » เมนูวัด                                                       |                                                                                         |                                                      | 3. คลิกที่คำว่า                                                                                                    | า "เพิ่มเนื้คหา"                                                                                      |                                                                         |                              |       |  |  |
| 🖵 ตั้งค่าระบบหลัก                                                                                                    | 🗙 ลบข้อมูลที่เลือก 🔺 จัดเรียงข้                                            |                                                                                         |                                                      |                                                                                                    |                                                                                                    |                                                                         |                              |       |  |  |
| 🔹 ข้อมูลวัด                                                                                                    | 🔲 ใอคอน                                                                    | ชื่อเมนู                                                                                | การแสดง                                              | จำนวนเรคอร์ด/หน้า                                                                                                    | จัดเรียง เนื้อหา                                                                                      | า แสดงหน้าเวป                                                           | เพิ่มเนื้อหา                 | แก้ใช |  |  |
| 🖵 ออกแบบเว็บไซต์                                                                                                    | 🗌 ໃນ່ນີ້ ປຣະວັທີຄວາມເປັ້ນມາ                                                |                                                                                         | หน้าเดียว                                            | 1                                                                                                    | 1 0                                                                                                   | แสดง                                                                    | เพิ่มเนื้อหา                 | /     |  |  |
| 🔹 ภาพรวมหน้าเว็บไซต์                                                                                                    | 🔲 ใม่มี ข่าวประชาสัมพันธ์                                                  |                                                                                         | <u>ଜ</u> ୍ଜ ୬ କ                                      | т 192 И                                                                                                    |                                                                                                    | แสดง                                                                    | ข้อมูลแบบลิ้งค์              | Ø     |  |  |
| 🐟 ตกแต่งเว็บไซต์                                                                                                    | 🔲 ไม่มี กิจกรรมของทางวัด                                                   | หากแสดงวาเ                                                                              | ปนขอมูลแบบลงศ                                        | า แสดงวาตองไ1                                                                                                    | ่ แพมตาม ₀                                                                                            | แสดง                                                                    | ข้อมูลแบบลิ้งค์              | ø     |  |  |
| หน้า Intro ก่อนเข้าเว็บ                                                                                                    | 🗌 ไม่มี สิ่งสำคัญภายในวัด                                                  |                                                                                         |                                                      | 9/ 0 9/                                                                                                    | 0                                                                                                    | แสดง                                                                    | ข้อมูลแบบลิ้งค์              | Ì     |  |  |
| ดำแหน่งแสดงของข้อมูล                                                                                                    | 🔲 ไม่มี ทำเนียบเจ้าอาวาส                                                   | เมนูของแต่ละ                                                                            | เสวนท์ด้านซ้ายม์ช                                    | ) ห้ามทำการแก้                                                                                                    | ์ไขเด้ดขาด 🕛                                                                                          | แสดง                                                                    | ข้อมูลแบบลิ้งค์              | Ø     |  |  |
| <ul> <li>ภาพสไลตหน่าแรก</li> </ul>                                                                                                    | 🔲 ไม่มี ทำเนียบพระสงฆ์                                                     |                                                                                         | 01 10                                                |                                                                                                    | 0                                                                                                    | แสดง                                                                    | ้ ข้อมูลแบบลิ้งค์<br>        | Ø     |  |  |
| <ul> <li>ดวหนงสอวง</li> </ul>                                                                                                    | 🔲 ไม่มี ทำเนียบสามเณร                                                      |                                                                                         | หน้าเดียว                                            | 0                                                                                                    | 7 0                                                                                                   | แสดง                                                                    | ข้อมูลแบบสิ่งค่              | /     |  |  |
| 🜩 ระบบมนูและแบทา                                                                                                    | ไม่มี คณะกรรมการวัด                                                        |                                                                                         | หน้าเดียว                                            | 0                                                                                                    | 8 0                                                                                                   | แสดง                                                                    | ข้อมูลแบบลิงค์               | /     |  |  |
| <ul> <li>เมื่อหาแทรอบล็ออ</li> </ul>                                                                                                    | ู้ ใบมี วัตถุมงคล                                                          |                                                                                         | หน้าเดียว                                            | 0                                                                                                    | y 0                                                                                                   | แสดง                                                                    | ข่อมูลแบบลิงค่               | -     |  |  |
| <ul> <li>หมวดหม่แบบเนอร์-แบบ</li> </ul>                                                                                                    | ับมม บฏหนกจกรรม                                                            |                                                                                         | หนาเดยว                                              | U                                                                                                    | 10 0                                                                                                  | แสดง                                                                    | ขอมูลแบบลงค<br>ถ้ามากเคี้งก์ | -     |  |  |
| ์เนอร์                                                                                                    | มม ดาวแนดด                                                                 |                                                                                         | หน้าเดียว                                            | 0                                                                                                    | 12 0                                                                                                  | 1, 200                                                                  | ขอมูลแบบสงค                  | 1     |  |  |
| 🖵 ระบบบุคลากร                                                                                                    | 🗌 แม่มี การงานเหนงนา                                                       |                                                                                         | หน้าเดียว                                            | 0                                                                                                    | 13 0                                                                                                  | แสดง                                                                    | ขอมูลแบบแงค<br>เพิ่มเปิ้อหา  |       |  |  |
| 🔹 ทำเนียบเจ้าอาวาส                                                                                                    | 🗌 ไม่มี ติดต่อวัด                                                          |                                                                                         | หน้าเดียว                                            | 0                                                                                                    | 14 0                                                                                                  | แสดง                                                                    | ข้อมลแบบลิ้งค์               | 1     |  |  |
| 🔹 ทำเนียบพระสงฆ์                                                                                                    |                                                                            |                                                                                         |                                                      | _                                                                                                    |                                                                                                    |                                                                         |                              |       |  |  |
| <ul> <li>ทาแบบลามแแร</li> <li>คณะกรรมการวัด</li> <li>ระบบปาวสารและกิจกรรม</li> <li>หมวดหมู่ข่าวสาร</li> <li>ข่าวประชาสัมพันธ์</li> <li>สิ่งสำคัญภายในวัด</li> <li>วัดถุมงคล</li> <li>กิจกรรมวัด</li> <li>ปฏิทินกิจกรรม</li> <li>ระบบเดิดต่อสื่อสาร</li> <li>ข่ามไหลด</li> <li>ระบบเดิดต่อสื่อสาร</li> <li>ข้อมูลดิดต่อวัด</li> <li>แบบสำรวจความคิดเห็น</li> <li>ด้งค่าเว็บบอร์ด</li> <li>สมาชิกเว็บบอร์ด</li> <li>สมาชิกเว็บบอร์ด</li> </ul> |                                                                            | ชื่อแมนู<br>สีเมนู<br>"โอคอนหน้าเมนู<br>"โอคอนหน้าเมนู<br>เนื้อหา<br>ชื่อลังค์<br>สถานะ | <ul> <li>"นากัชัยมูล</li> <li>"นากัชัยมูล</li> </ul> | П         П         П           П         П         П         П           П         П         П         П         П           П         П         П         П         П         П           П         П         П         П         П         П         П           П         П | <ul> <li>5. เพิ่มชื่อเ</li> <li>6. กำหนด</li> <li>7. เลือกไอ</li> <li>8. r</li> <li>9. กดา</li> </ul> | มนูที่ต้องการ<br>สีหัวข้อเมนู<br>คอน<br>เรณีทำลิงค์ให้ก<br>มันทึกข้อมูล | <br><br>1\$@N                |       |  |  |

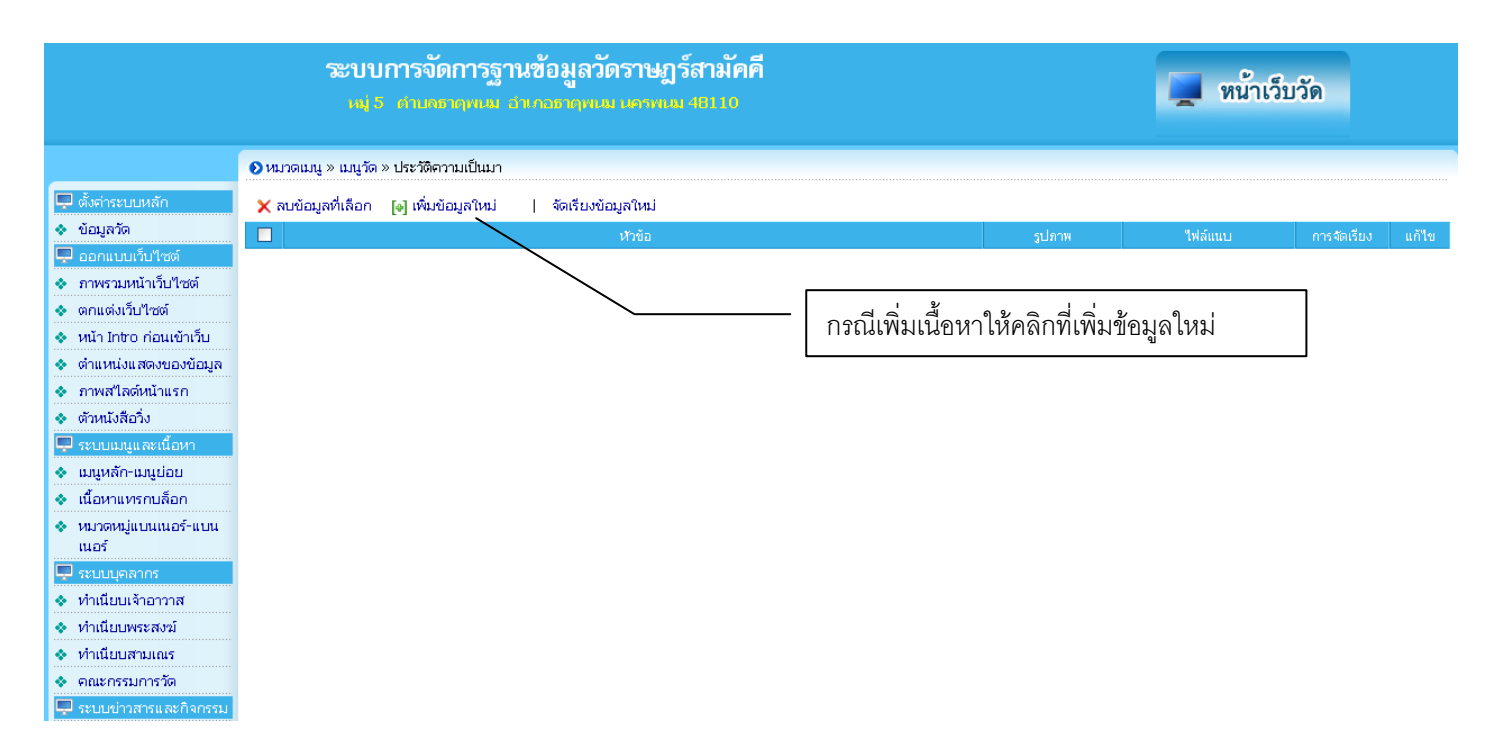

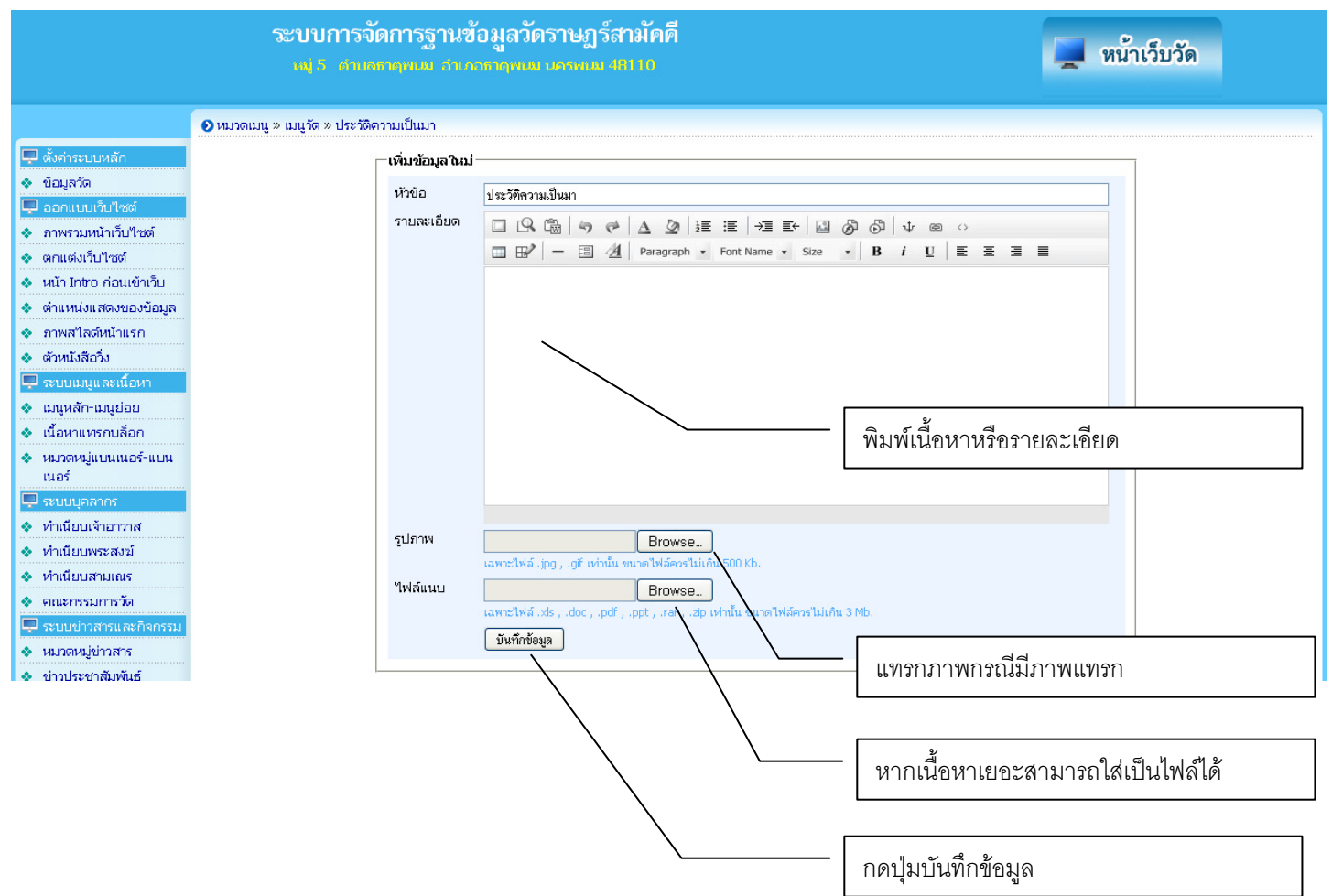

| ระบบการจัดการฐานข้อมูลวัดราษฎร์สามัคคื<br>เฟรี กามอาญาณ สาวารวงคณ เดรทเอ 48110 |                    |                     |          |                               |        |            | 💻 หน้าเ     | ว็บวัด       |       |
|--------------------------------------------------------------------------------|--------------------|---------------------|----------|-------------------------------|--------|------------|-------------|--------------|-------|
|                                                                                | 📀 เนื้อหาแทรกบล็อก |                     |          |                               |        |            |             |              |       |
| 🖵 ตั้งค่าระบบหลัก                                                              | 🗙 ลบข้อมูลที่เลือก | []] เพิ่มข้อมูลใหม่ |          |                               |        |            |             |              |       |
| 🔹 ข้อมูลวัด                                                                    |                    |                     |          | ห้วข้อ                        | รูปภาพ | ใฟล์ข้อมูล | ตำแหน่งแสดง | วันที่บันทึก | แก้ใข |
| 🖵 ออกแบบเว็บไซต์                                                               |                    |                     | <u> </u> |                               |        |            |             |              |       |
| 🔹 ภาพรวมหน้าเว็บไซต์                                                           |                    |                     |          | ดอื่อขึ้นแม่ "เพิ่มต้อนอาเม่" |        |            |             |              |       |
| 🚸 ตกแต่งเว็บไซต์                                                               |                    |                     |          | แญกแหหลี เพษาธที่มเทษ         |        |            |             |              |       |
| 🚸 หน้า Intro ก่อนเข้าเว็บ                                                      |                    |                     | L        |                               |        |            |             |              |       |
| 🚸 ตำแหน่งแสดงของข้อมูล                                                         |                    |                     |          |                               |        |            |             |              |       |
| 🔹 ภาพสไลด์หน้าแรก                                                              |                    |                     |          |                               |        |            |             |              |       |
| 🔹 ตัวหนังสือวิ่ง                                                               |                    |                     |          |                               |        |            |             |              |       |
| 🖵 ระบบเมนูและเนื้อหา                                                           |                    |                     |          |                               |        |            |             |              |       |
| 🔹 เมนูหลัก-เมนูย่อย                                                            |                    |                     |          |                               |        |            |             |              |       |
| 🔹 เนื้อหาแทรกบล็อก                                                             |                    |                     |          |                               |        |            |             |              |       |
| 🔹 หมวดหมู่แบนเนอร์-แบน                                                         |                    |                     |          |                               |        |            |             |              |       |
| เนอร์                                                                          |                    |                     |          |                               |        |            |             |              |       |

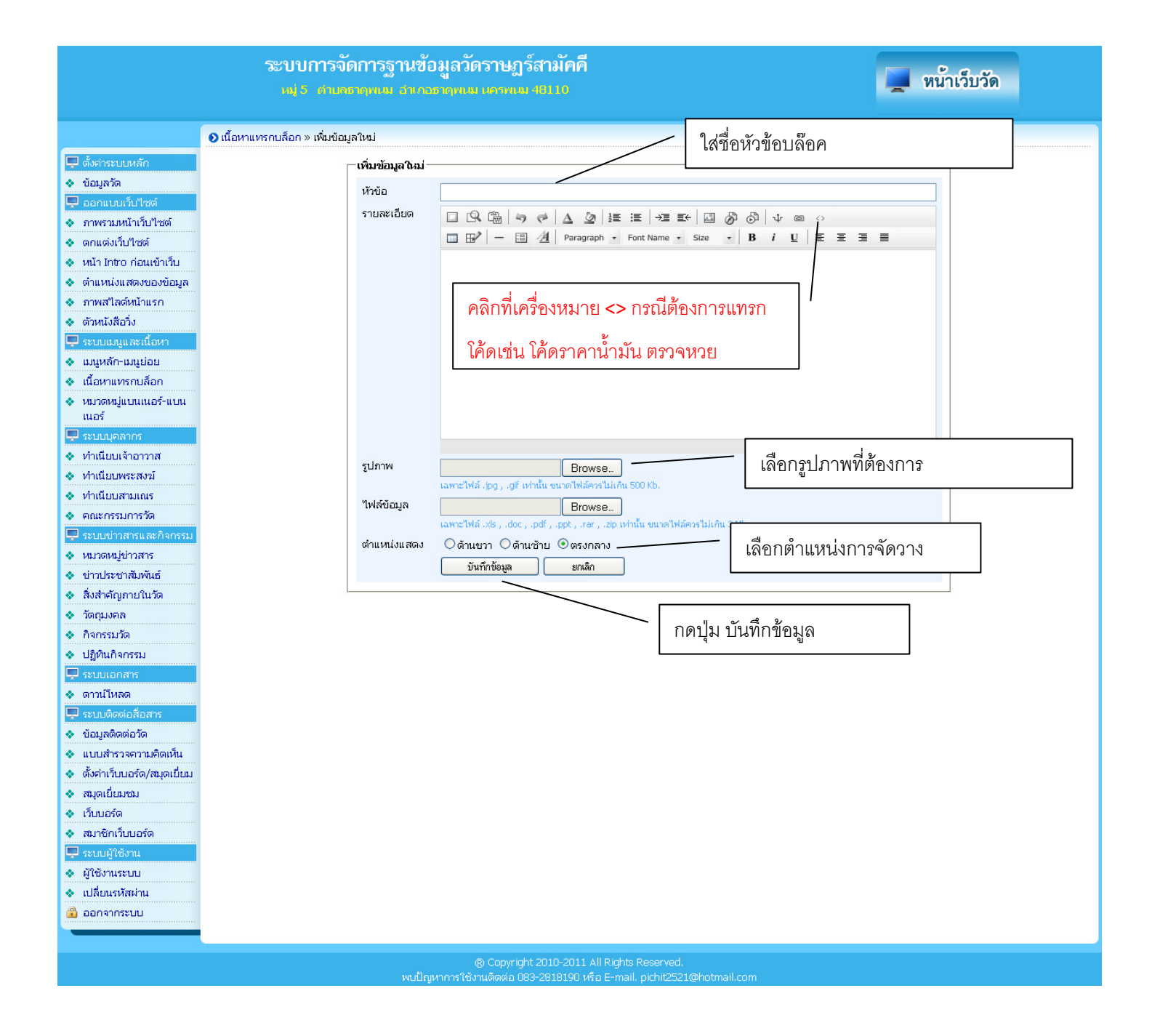

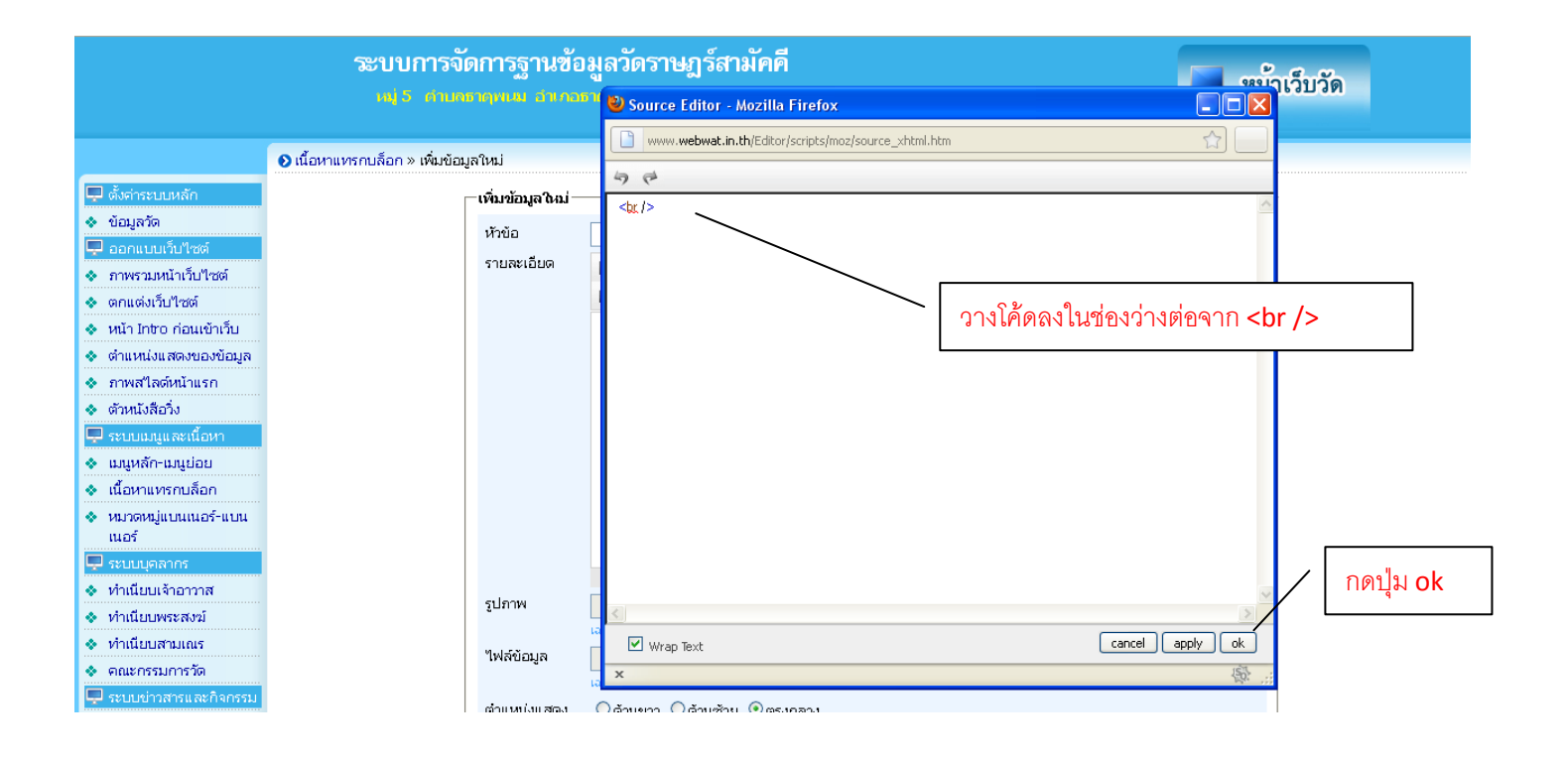

## ระบบการจัดการฐานข้อมูลวัดราษฎร์สามัคคี

📃 หน้าเว็บวัด

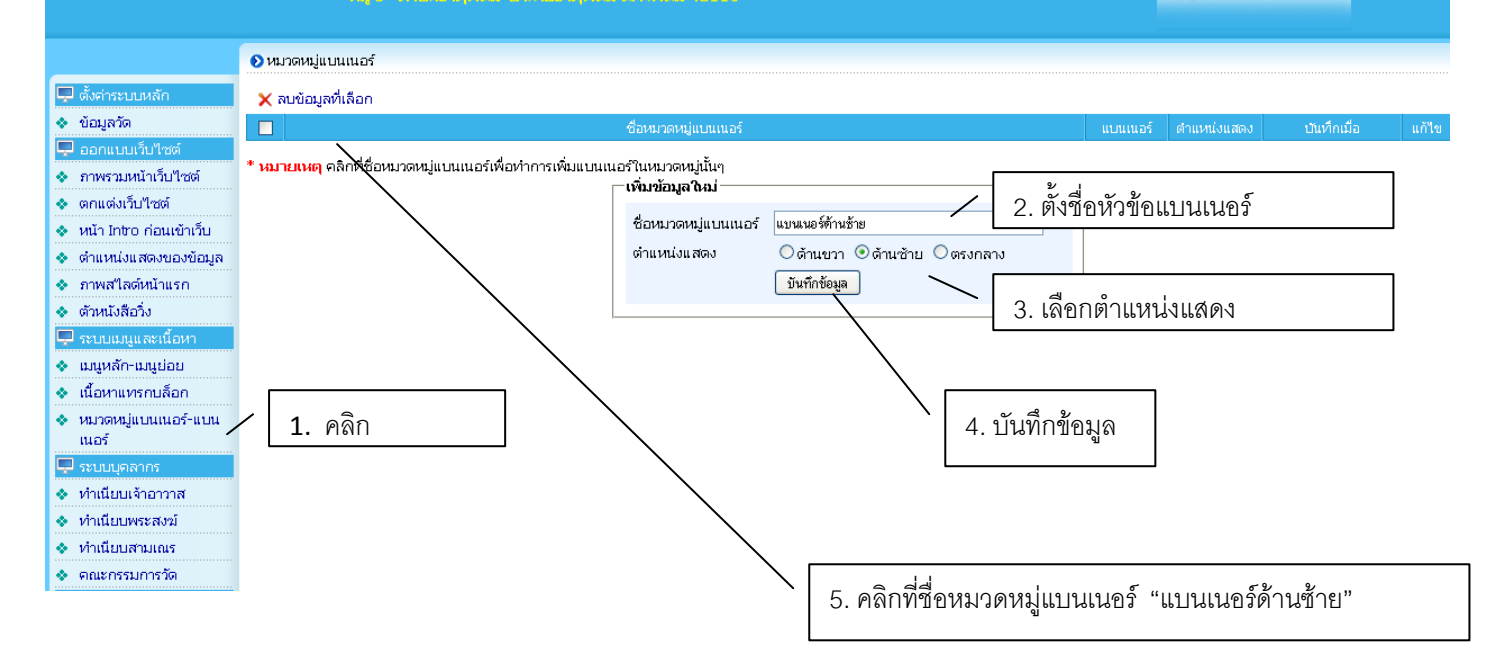

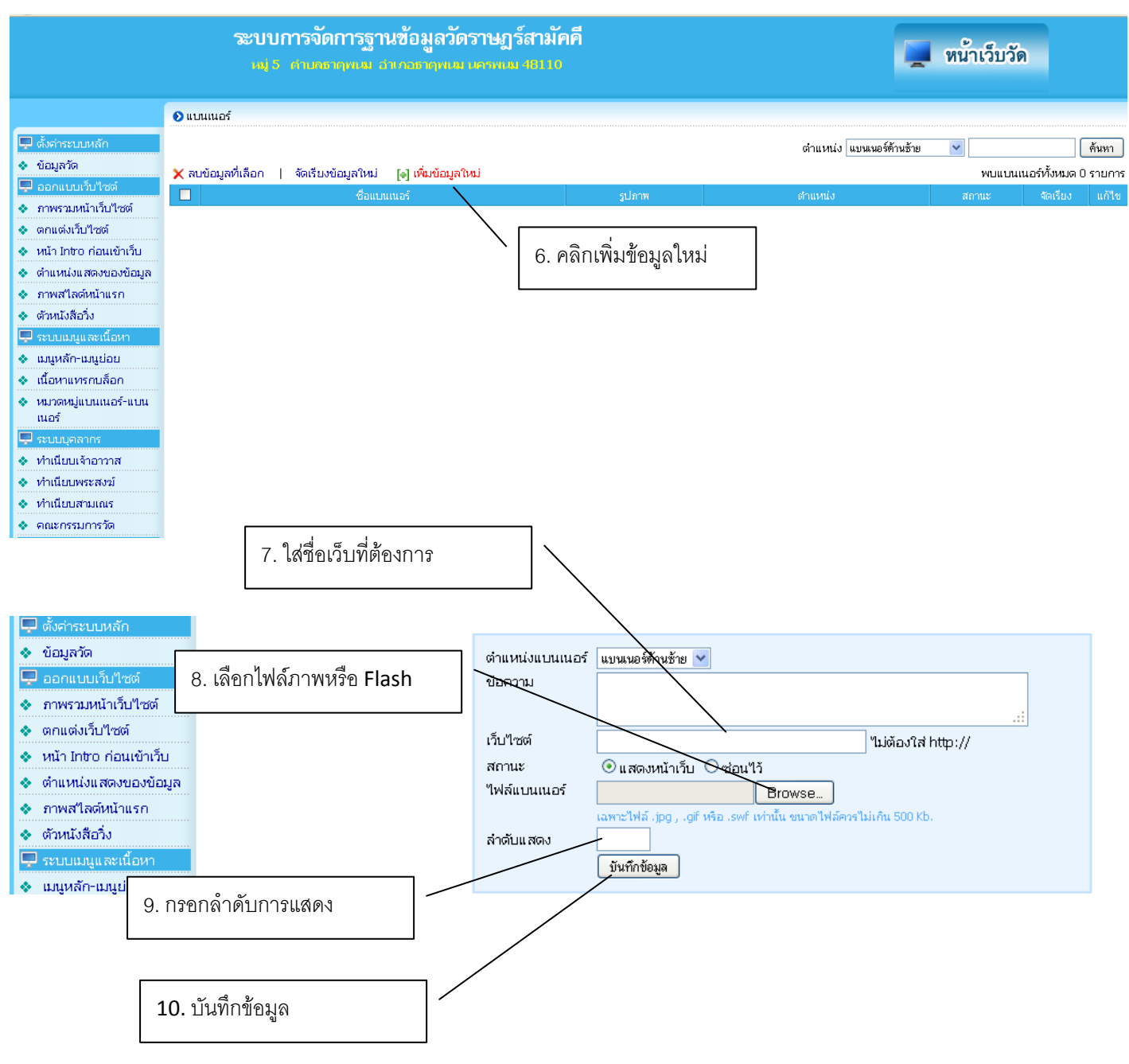

|                                                             | ระบเ<br>เฟ         | มการจัดการฐ<br>5 ตำเณาฤทเพ | านข้อมูลวั<br>สากอราคุพ | วัดราษฎร์ส<br>เมษาคน 46 | ามัคคี       |        |                     | 📕 หน่ | ้ำเว็บวัด |          |       |
|-------------------------------------------------------------|--------------------|----------------------------|-------------------------|-------------------------|--------------|--------|---------------------|-------|-----------|----------|-------|
|                                                             | 📀 ทำเนียบเจ้าอาวาส |                            |                         |                         |              |        |                     |       |           |          |       |
| 🖵 ตั้งค่าระบบหลัก                                           | 🗙 ลบข้อมูลที่เลือก | 💽 เพิ่มข้อมูลใหม่          | 🛧 จัดเรียงข้อ           | อมูลใหม่                |              |        |                     |       |           |          |       |
| 💠 ข้อมูลวัด                                                 |                    | <b>_</b> ta                |                         |                         | í            | าแหน่ง | ระยะเวลาตำรงตำแหน่ง |       | รูปภาพ    | จัดเรียง | แก้ใข |
| 🖵 ออกแบบเว็บไซต์                                            |                    |                            | <u> </u>                |                         |              |        |                     |       |           |          |       |
| ภาพรวมหน้าเว็บไซต์                                          |                    |                            |                         | 0 0000                  |              |        |                     |       |           |          |       |
| 🔹 ตกแต่งเว็บไซต์                                            |                    |                            |                         | 2. PW/IP/1              | สงเพทสุดที่เ | งเหม   |                     |       |           |          |       |
| <ul> <li>หน่า Intro ก่อนเข้าเวบ</li> </ul>                  |                    |                            | L                       |                         |              |        |                     |       |           |          |       |
| <ul> <li>ตาแหน่งแสดงของขอมูล</li> </ul>                     |                    |                            |                         |                         |              |        |                     |       |           |          |       |
| <ul> <li>ภาพล เลงหนาแรก</li> <li>ด้วนขับสื่อวิ่น</li> </ul> |                    |                            |                         |                         |              |        |                     |       |           |          |       |
| 🗣 งามแจพยาง                                                 |                    |                            |                         |                         |              |        |                     |       |           |          |       |
| <ul> <li>เมนหลัก-เมนย่อย</li> </ul>                         |                    |                            |                         |                         |              |        |                     |       |           |          |       |
| <ul> <li>เนื้อหาแทรกบล็อก</li> </ul>                        |                    |                            |                         |                         |              |        |                     |       |           |          |       |
| 🔹 หมวดหมู่แบนเนอร์-แบน                                      |                    |                            |                         |                         |              |        |                     |       |           |          |       |
| เนอร์                                                       |                    |                            |                         |                         |              |        |                     |       |           |          |       |
| 🖵 ระบบบุคลากร                                               |                    |                            |                         |                         |              |        |                     |       |           |          |       |
| 🔹 ทำเนียบเจ้าอาวาส                                          |                    | a                          |                         | 2                       |              |        |                     |       |           |          |       |
| 🔹 ทำเนียบพระสงฆ์ 💷                                          |                    | คลกเลอกเม                  | านูจากดา                | านขาย                   |              |        |                     |       |           |          |       |
| 🔹 ทำเนียบสามเณร                                             |                    |                            |                         |                         |              |        |                     |       |           |          |       |
| 🔹 คณะกรรมการวัด                                             |                    |                            |                         |                         |              |        |                     |       |           |          |       |

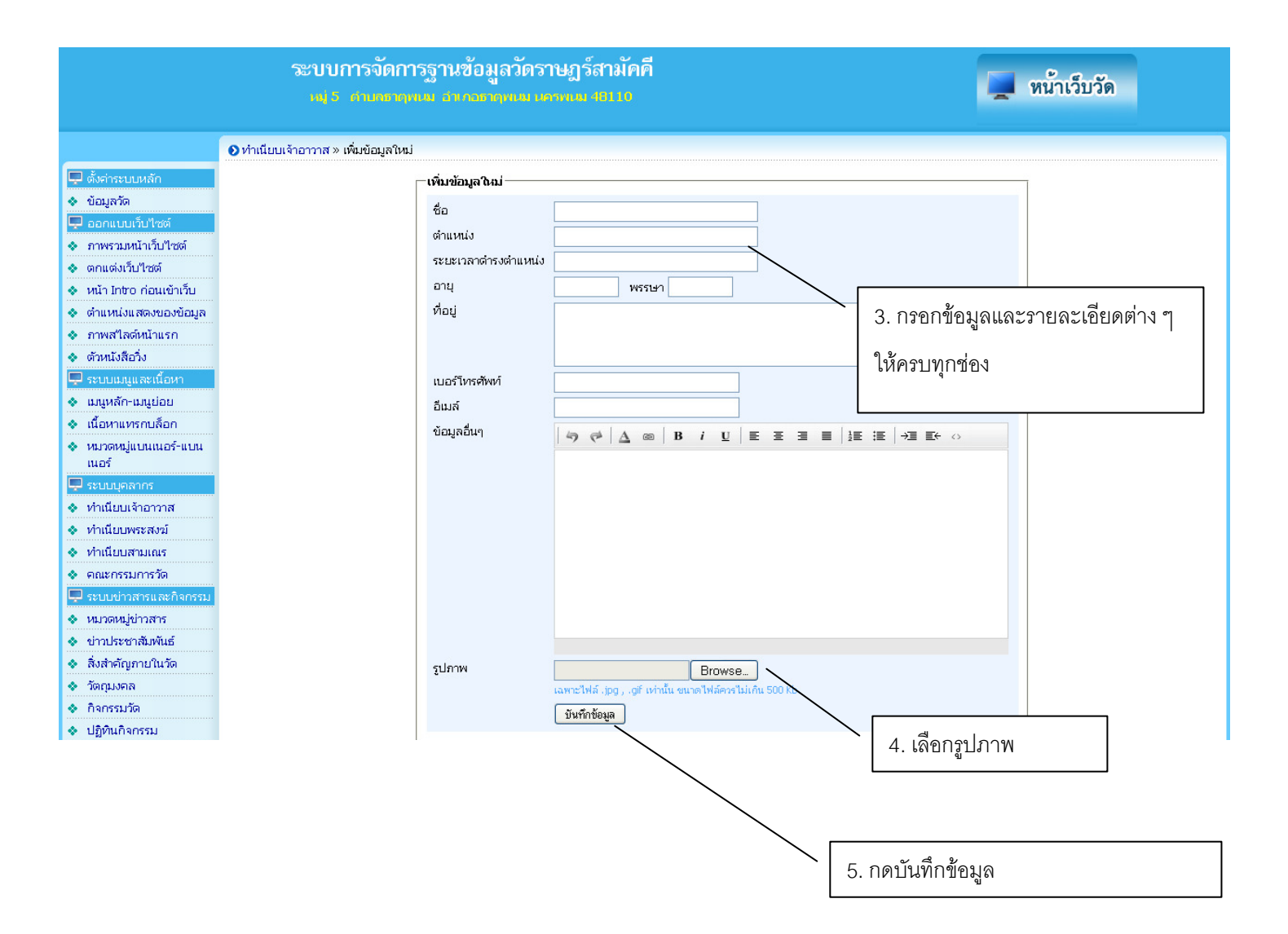

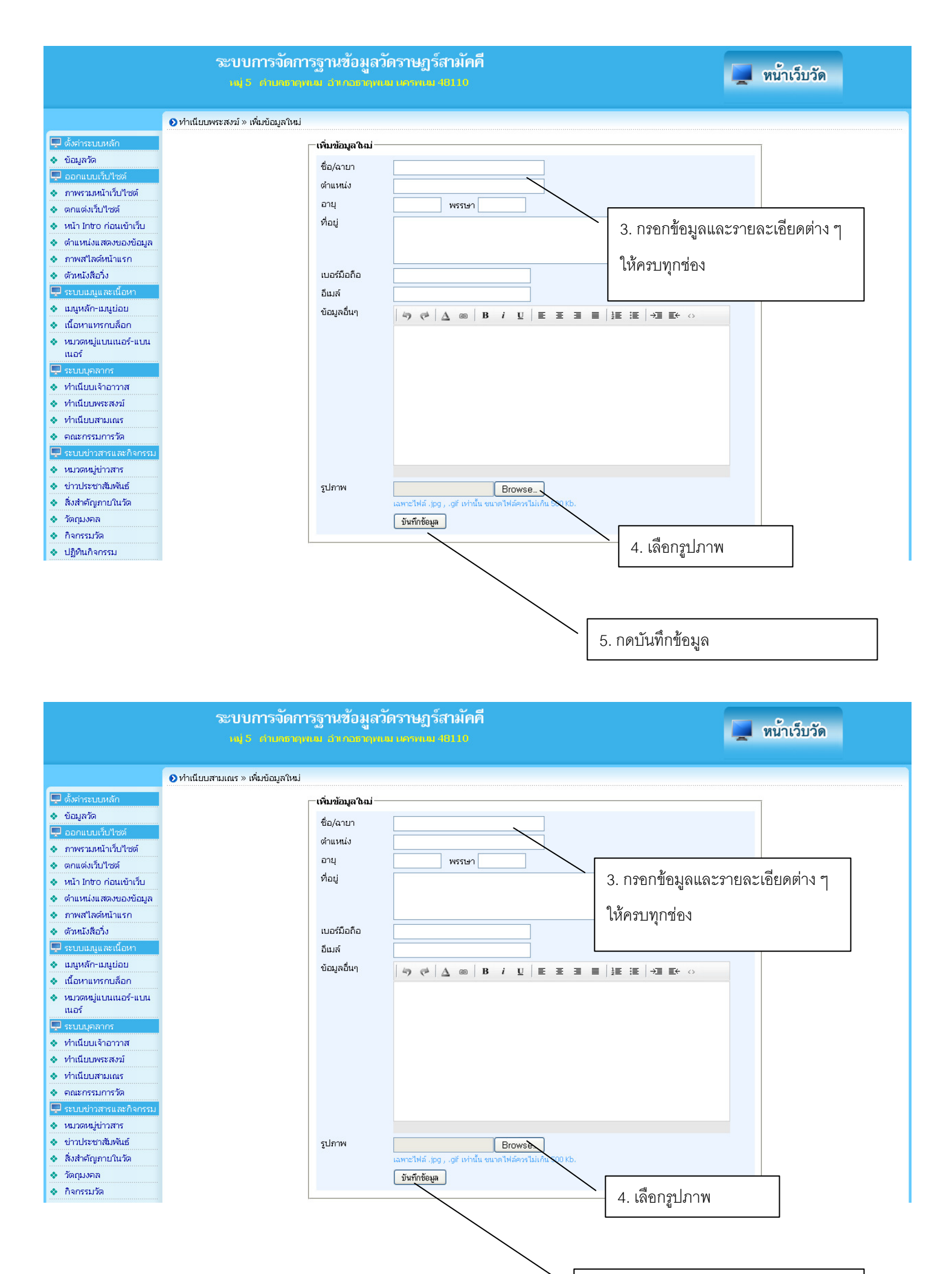

5. กดบันทึกข้อมูล

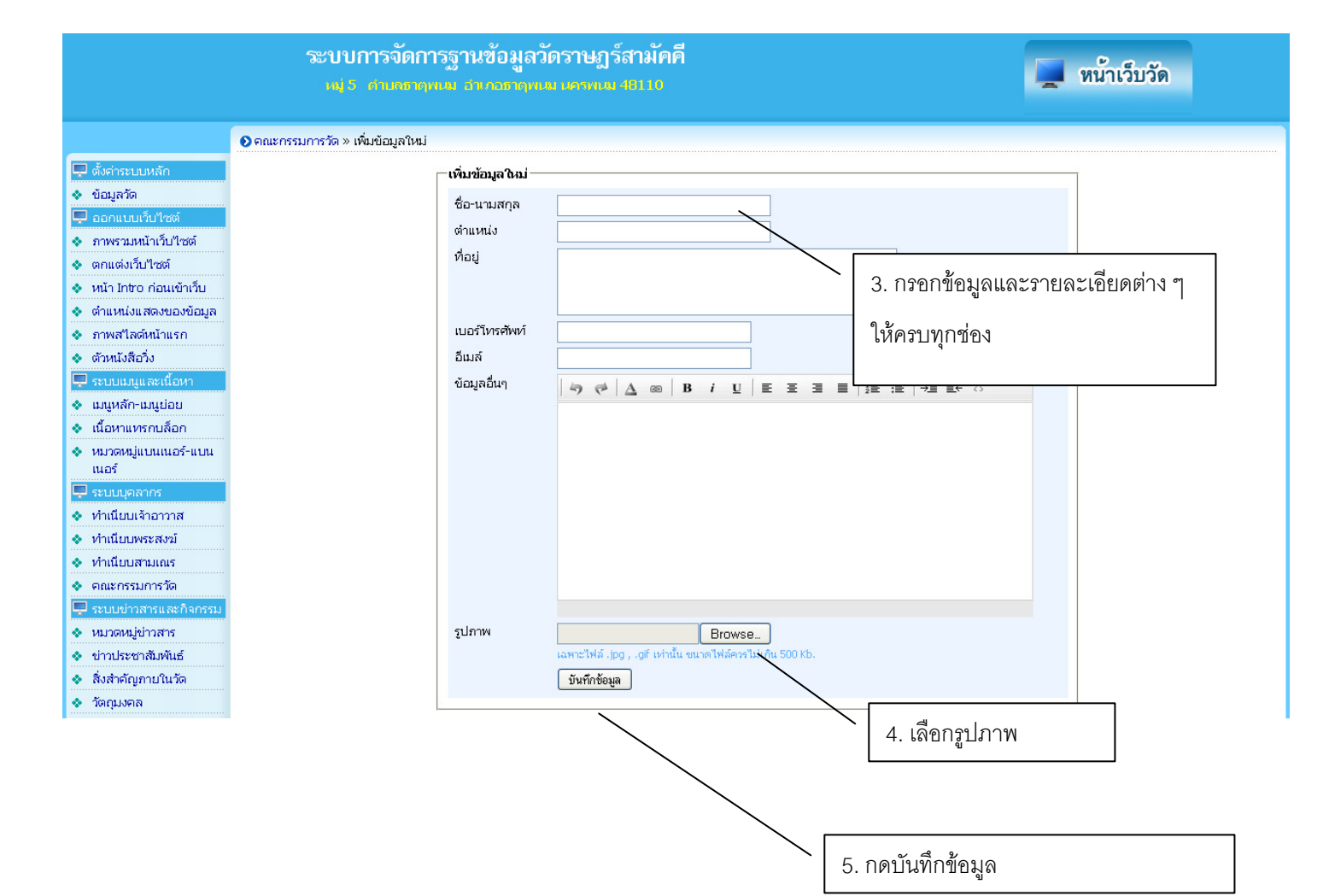

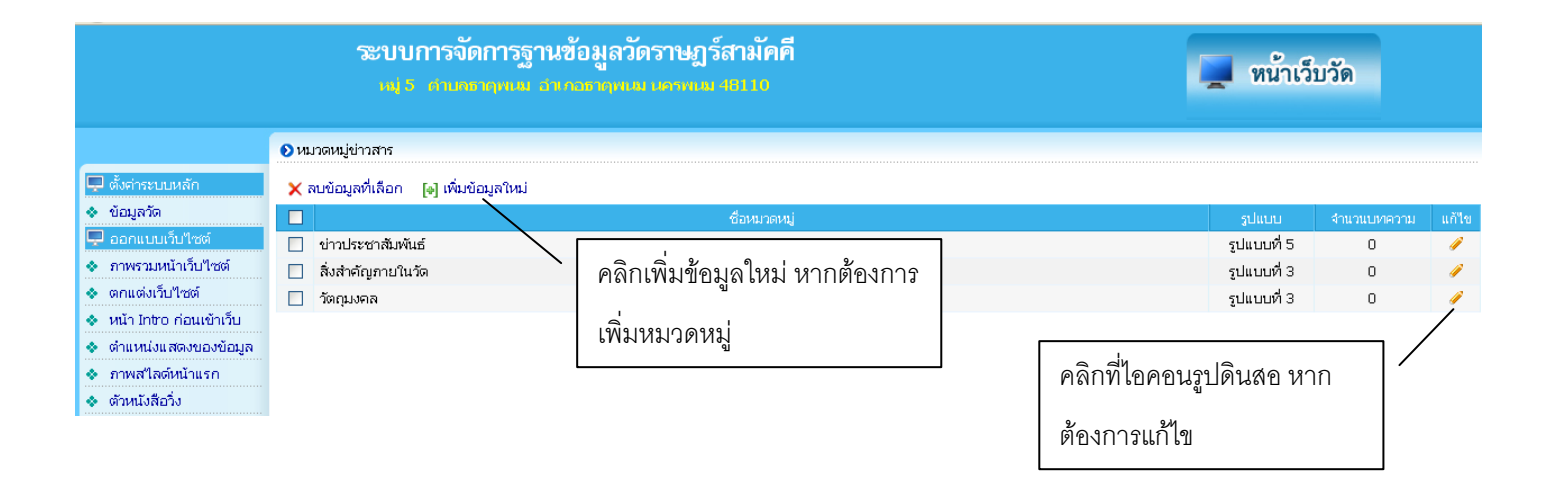

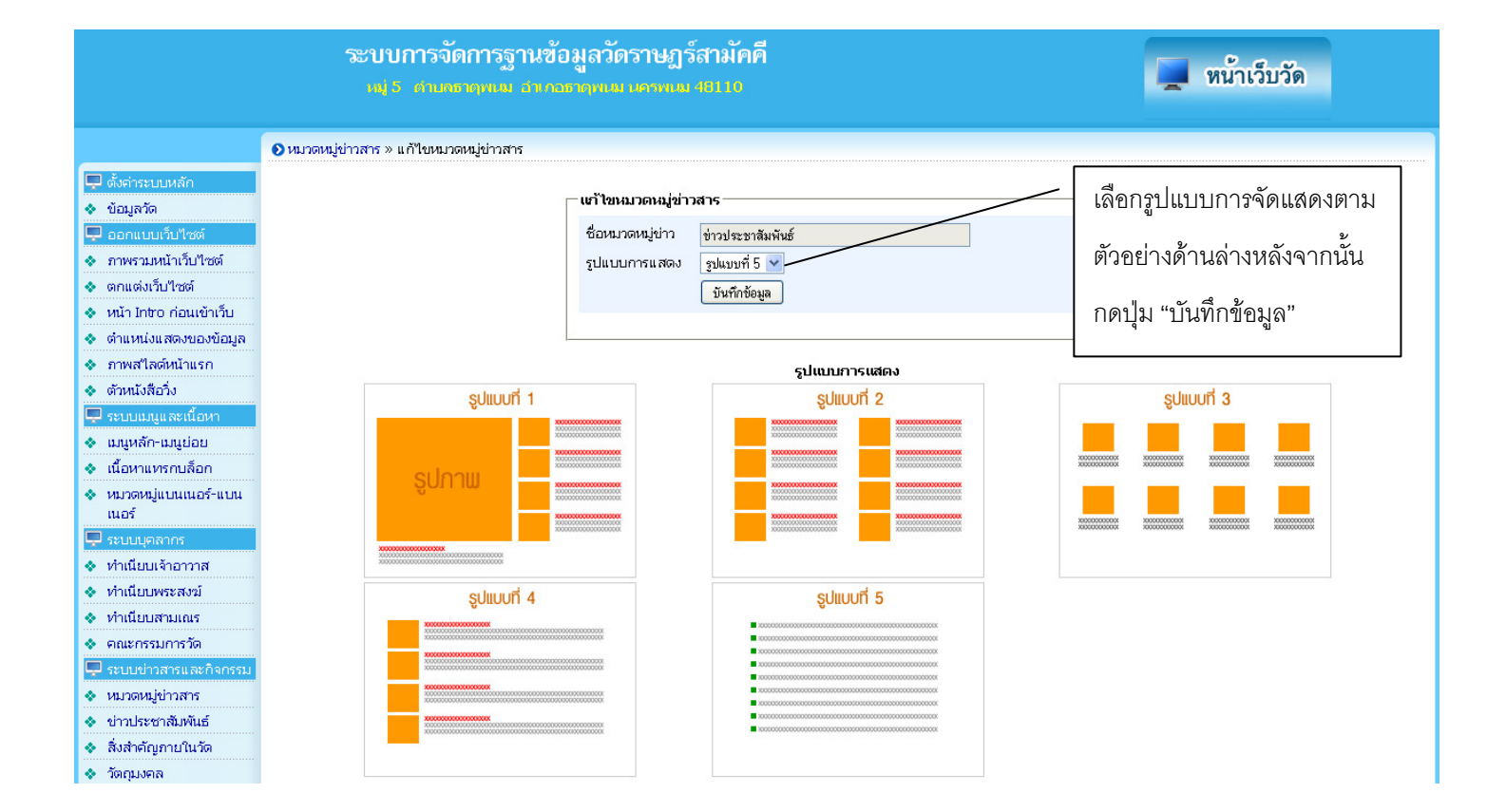

## การเพิ่มข่าวประชาสัมพันธ์

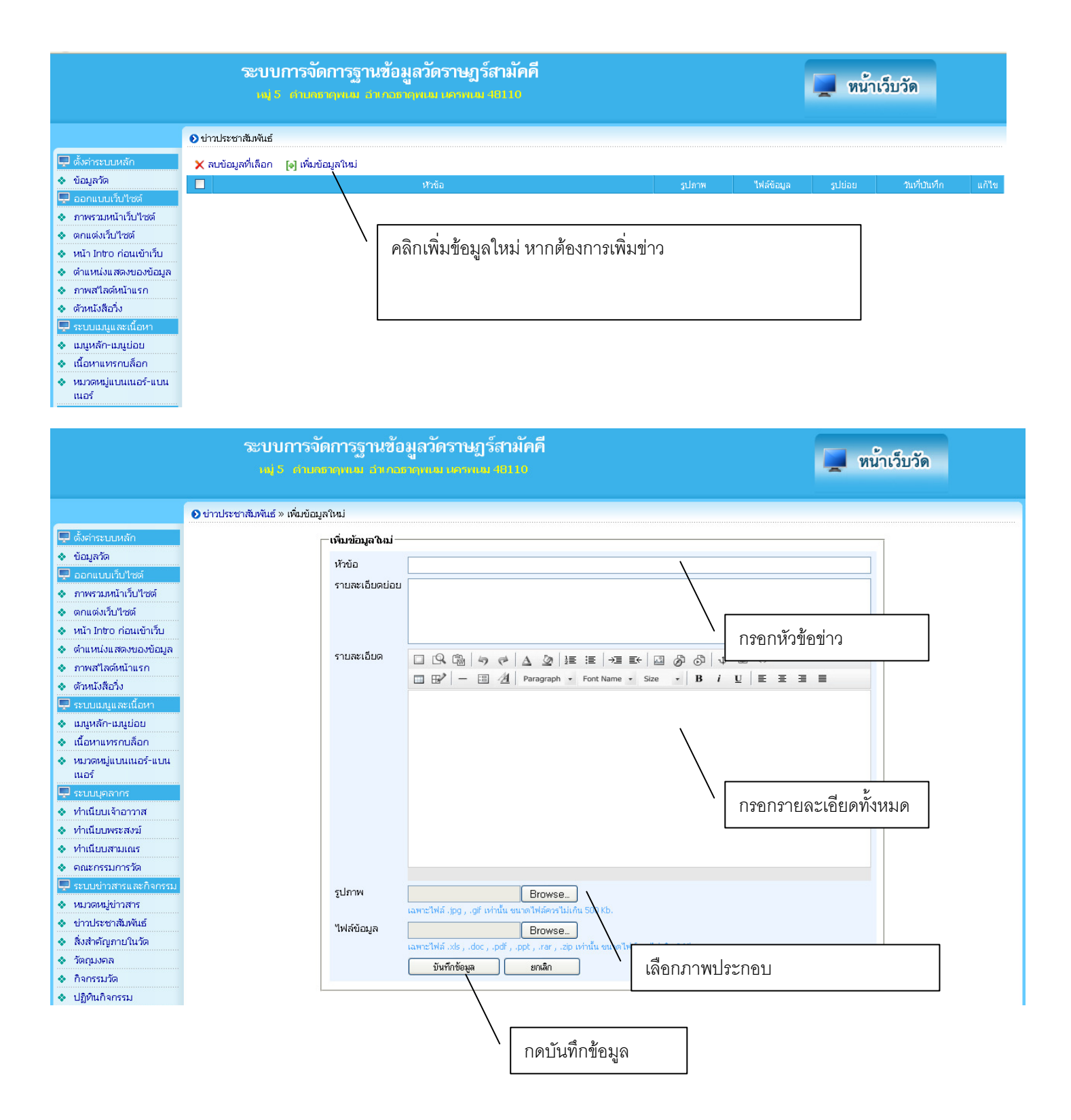

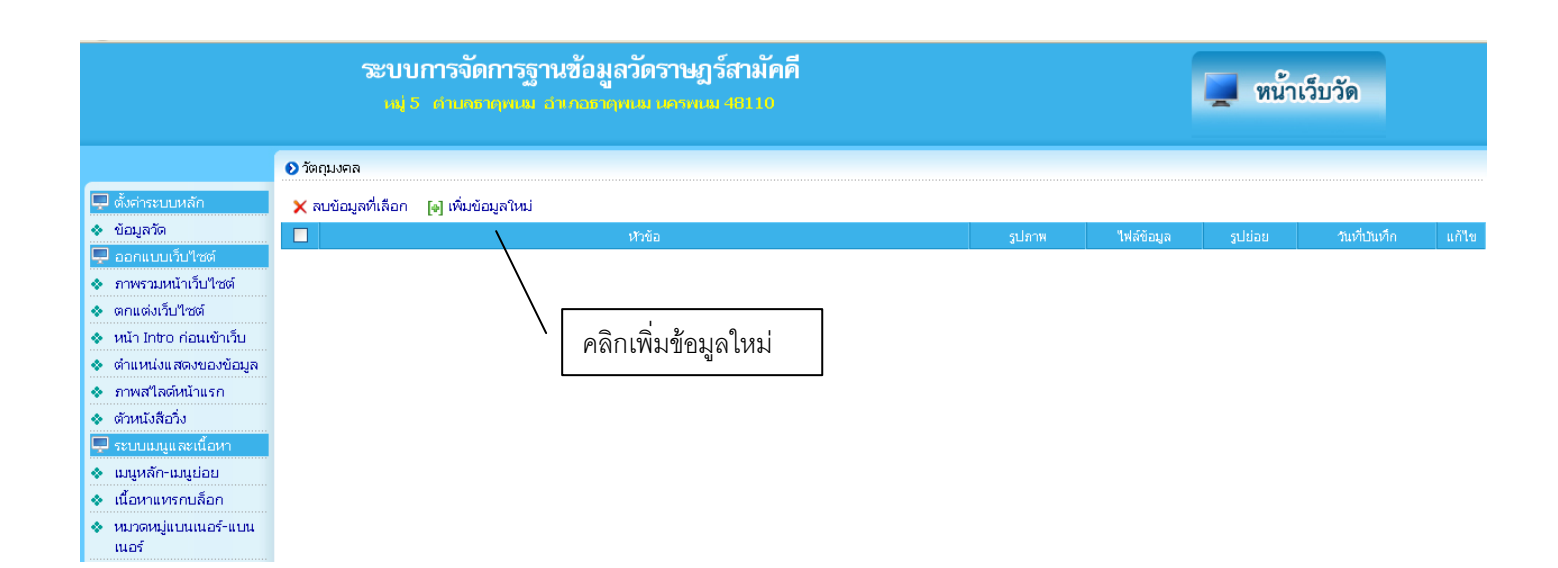

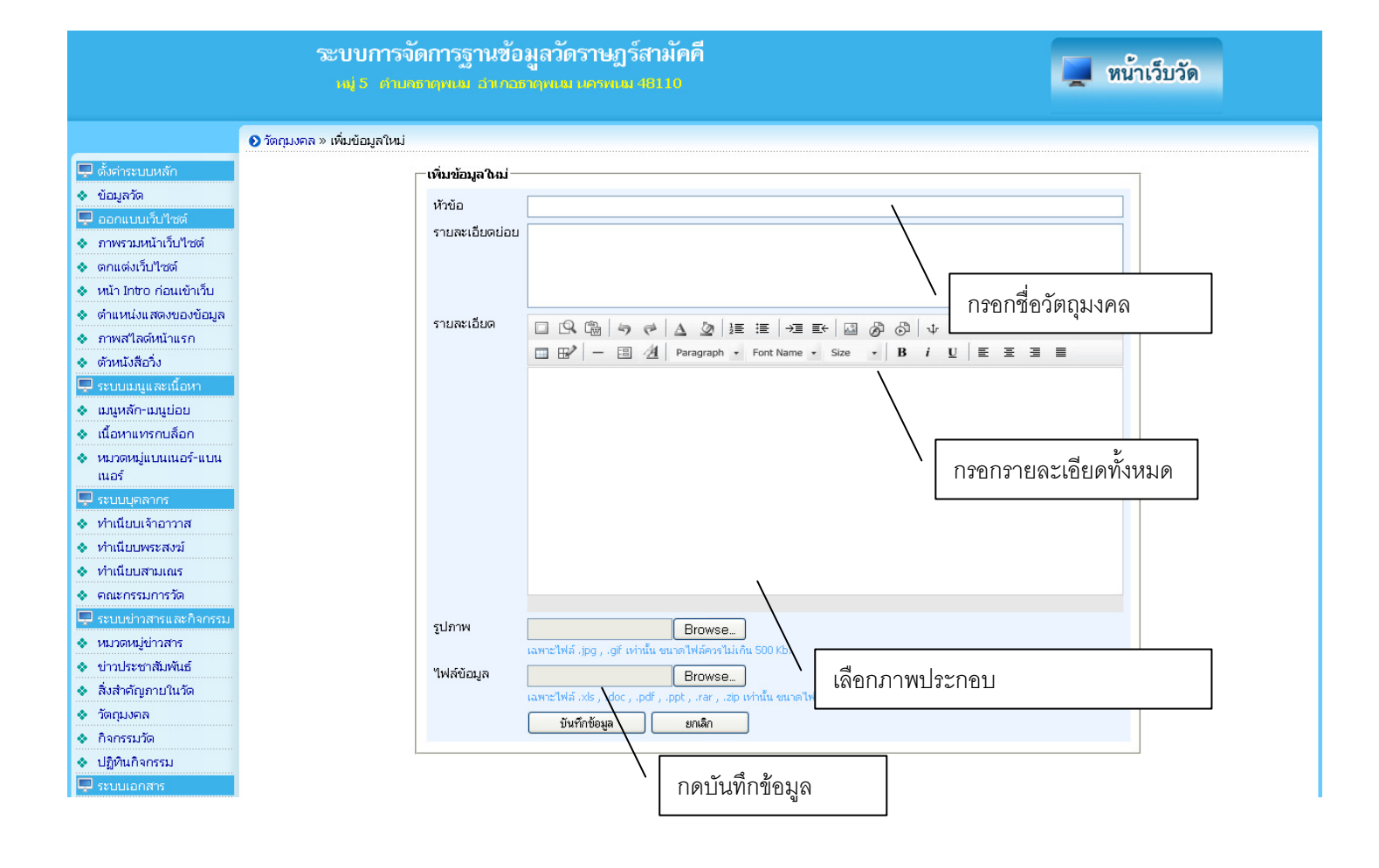

### ระบบการจัดการฐานข้อมูลวัดราษฎร์สามัคคี เฟ 5. สาเองาคม สากองกาม เดาคม 48110

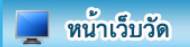

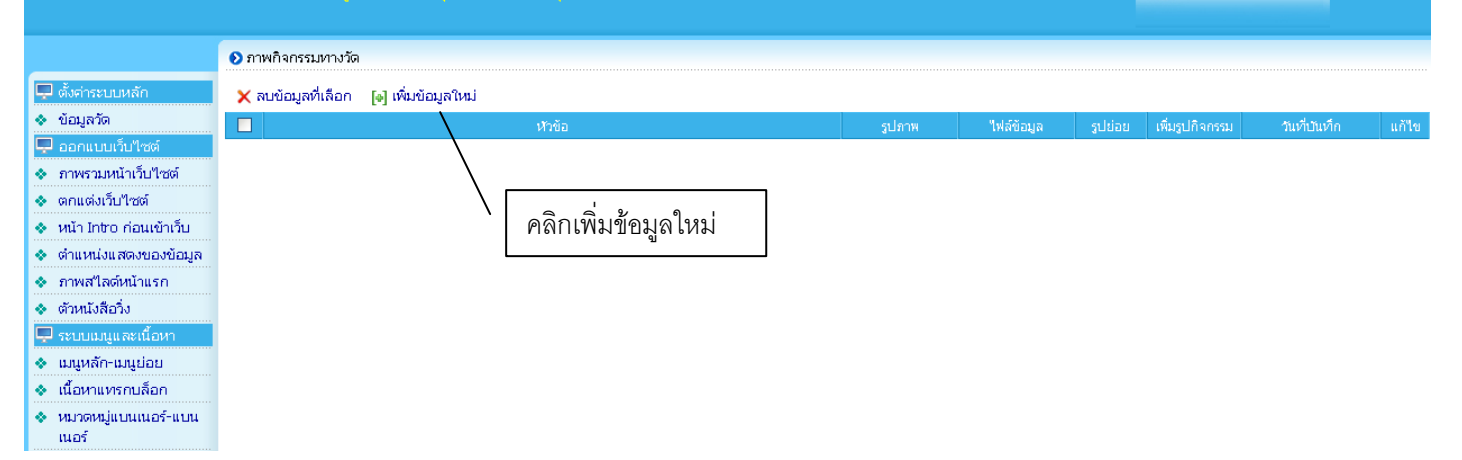

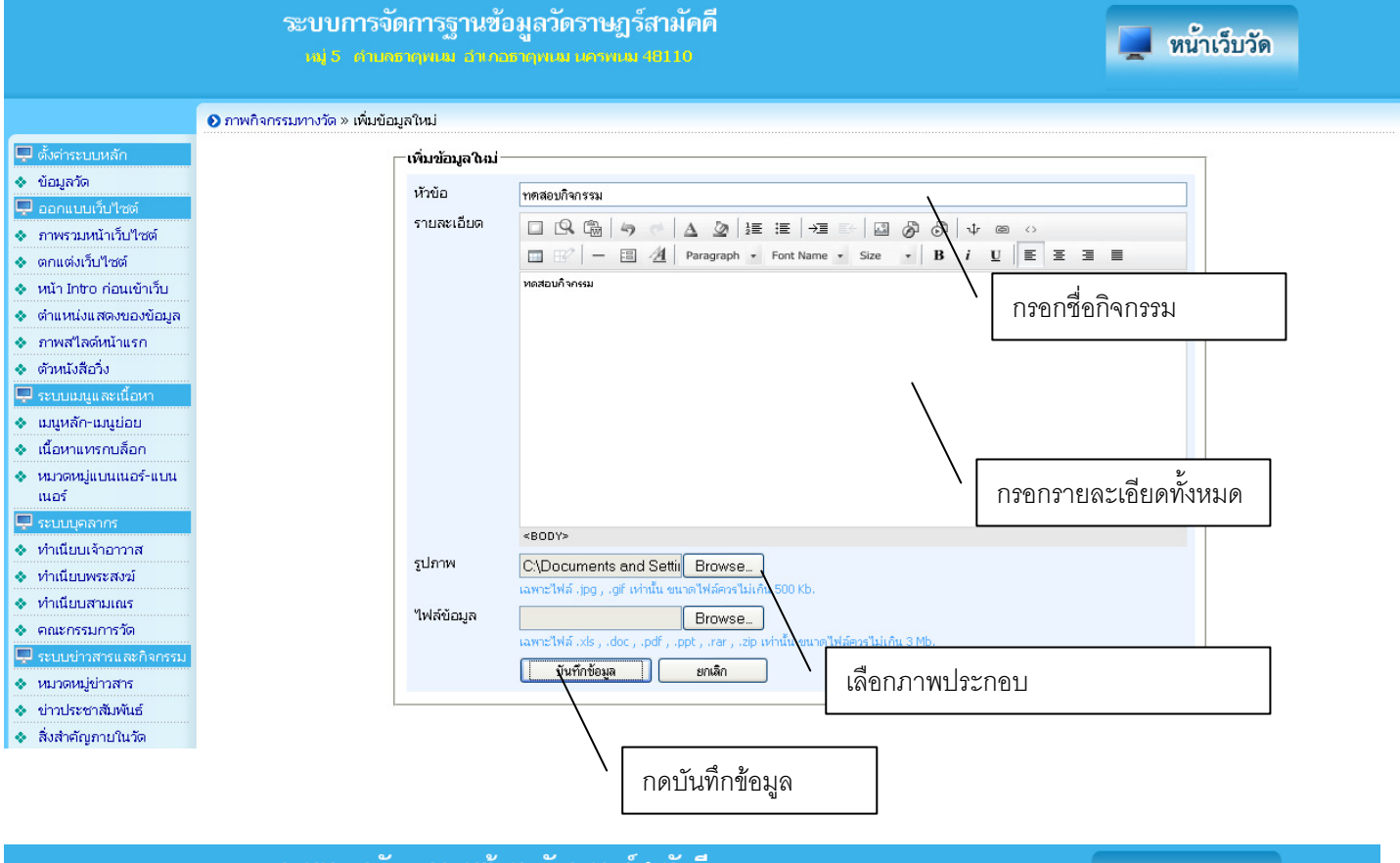

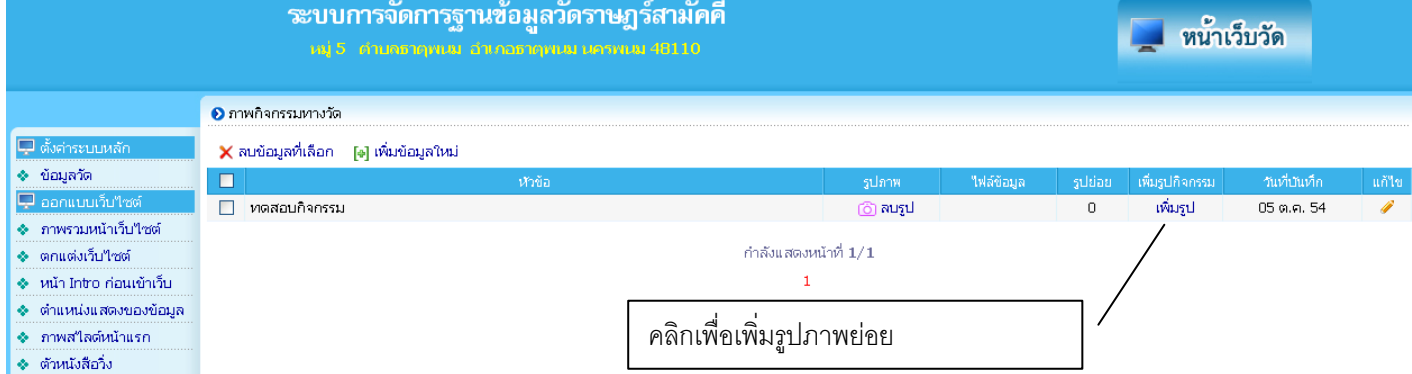

|                                                                                                    | ระบบการจัดการฐานข้อมูลวัดราษฎร์สามัคคื<br>เปร กามขายพื้น กรุกละเฉพาย และพิม 48110                                                                                                    | 💻 หน้าเว็บวัด |
|----------------------------------------------------------------------------------------------------|----------------------------------------------------------------------------------------------------|---------------|
|                                                                                                    | ภาพกิจกรรมทางวัด » ทดสอบกิจกรรม                                                                                                    |               |
| <ul> <li>➡ ดั้งคำระบบหลัก</li> <li>♦ ข้อมูลวัด</li> <li>➡ ออกแบบเว็บไซด์</li> <li>♦ กาพรวมหน้าเว็บไซด์</li> <li>♦ ตกแต่งเว็บไซด์</li> <li>♦ ตน้า Intro ก่อนเข้าเว็บ</li> <li>♦ ต่าแหน่งแสดงของข้อมูล</li> <li>♦ ภาพสไลด์หน้าแรก</li> <li>♦ ด้านหังสือวิ่ง</li> <li>➡ ระบบแมนูและเนื้อหา</li> </ul> | (๑) เพิ่มรูปภาพ<br>รูปที่ 1 Browse คำอธิบาน<br>รูปที่ 2 Browse คำอธิบาน<br>รูปที่ 3 Browse คำอธิบาน<br>รูปที่ 4 Browse คำอธิบาน<br>รูปที่ 5 Browse คำอธิบาน<br>รูปที่ 5 Browse คำอธิบาน<br>รูปที่ 5 สมรายการที่เลือก |               |
| 💠 เมนูหลัก-เมนูย่อย                                                                                                    | 🔲 รูปภาพ ศาลธินาย                                                                                                    | แก้ไข         |
| <ul> <li>ง เนื้อหาแทรกบล็อก</li> <li>ง หมวดหมู่แบนเนอร์-แบน<br/>เนอร์</li> </ul>                                                                                                    | กดปุ่มบันทึกข้อมูล                                                                                                    |               |

### ระบบการจัดการฐานข้อมูลวัดราษฎร์สามัคคี ๗ 5. ศัมชาตาม สากธากมนาราชม 4010

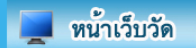

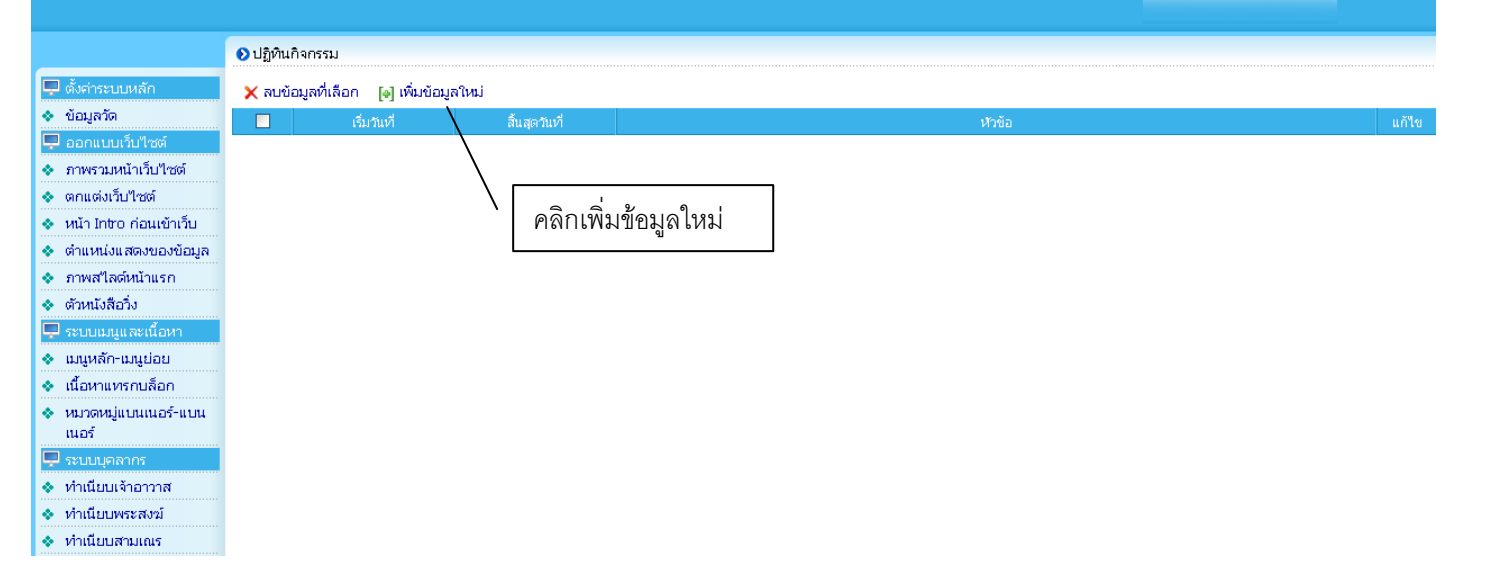

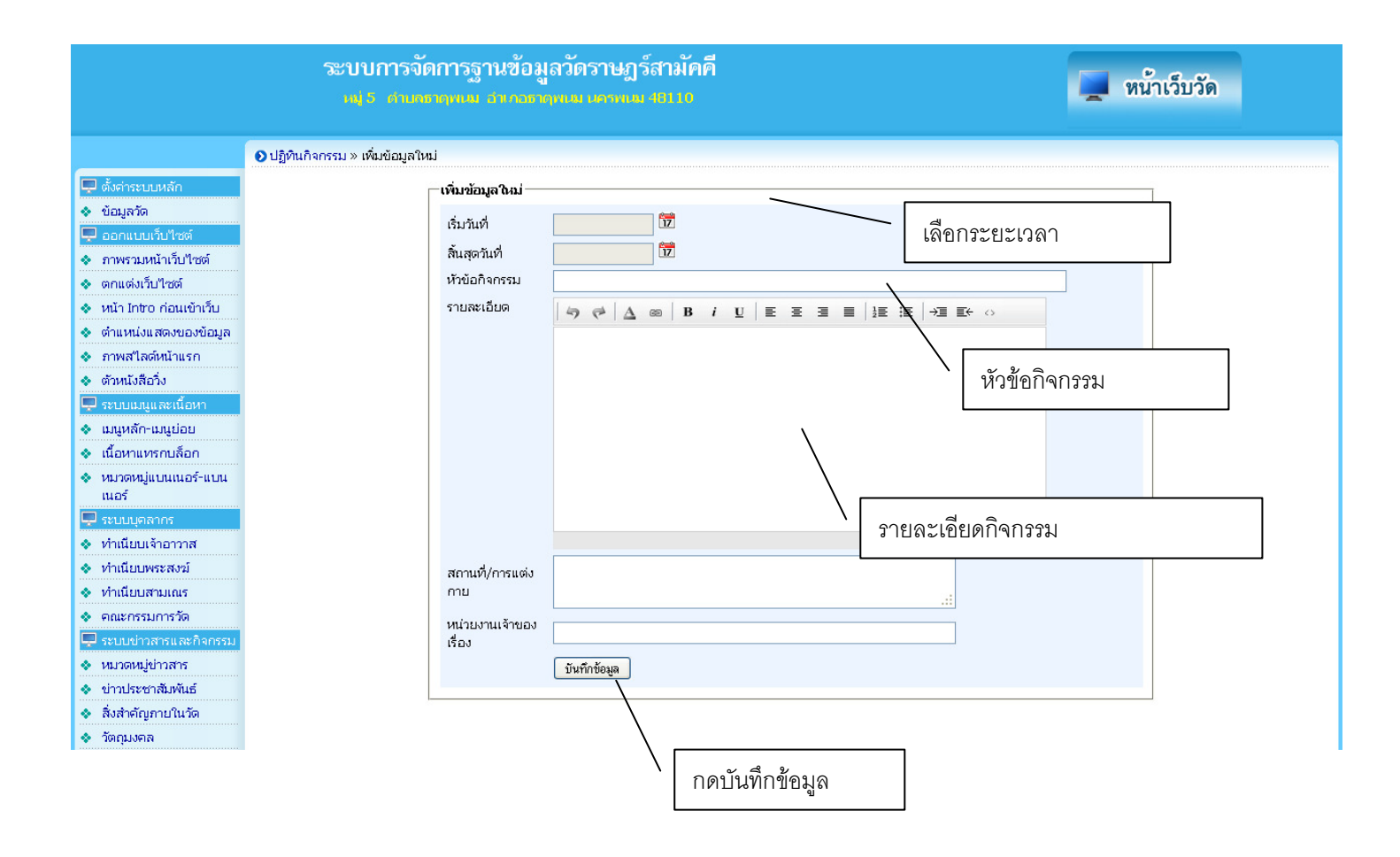

## ระบบการจัดการฐานข้อมูลวัดราษฎร์สามัคคี

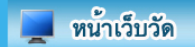

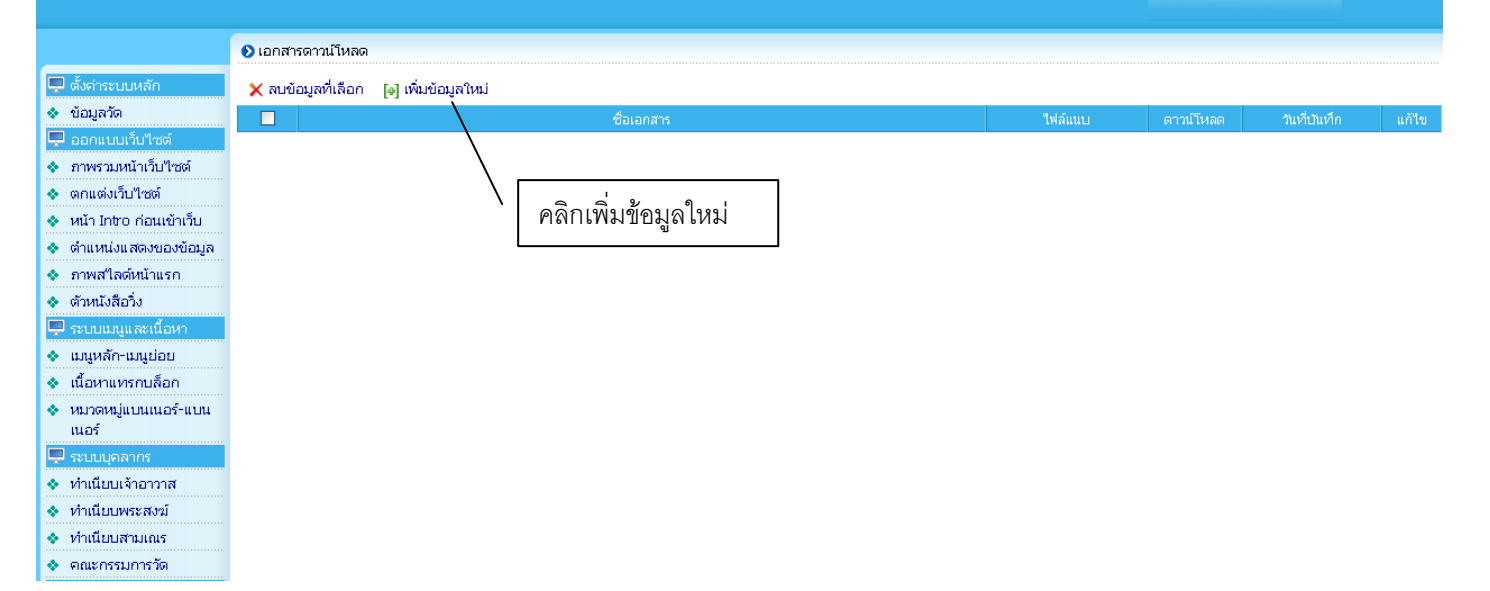

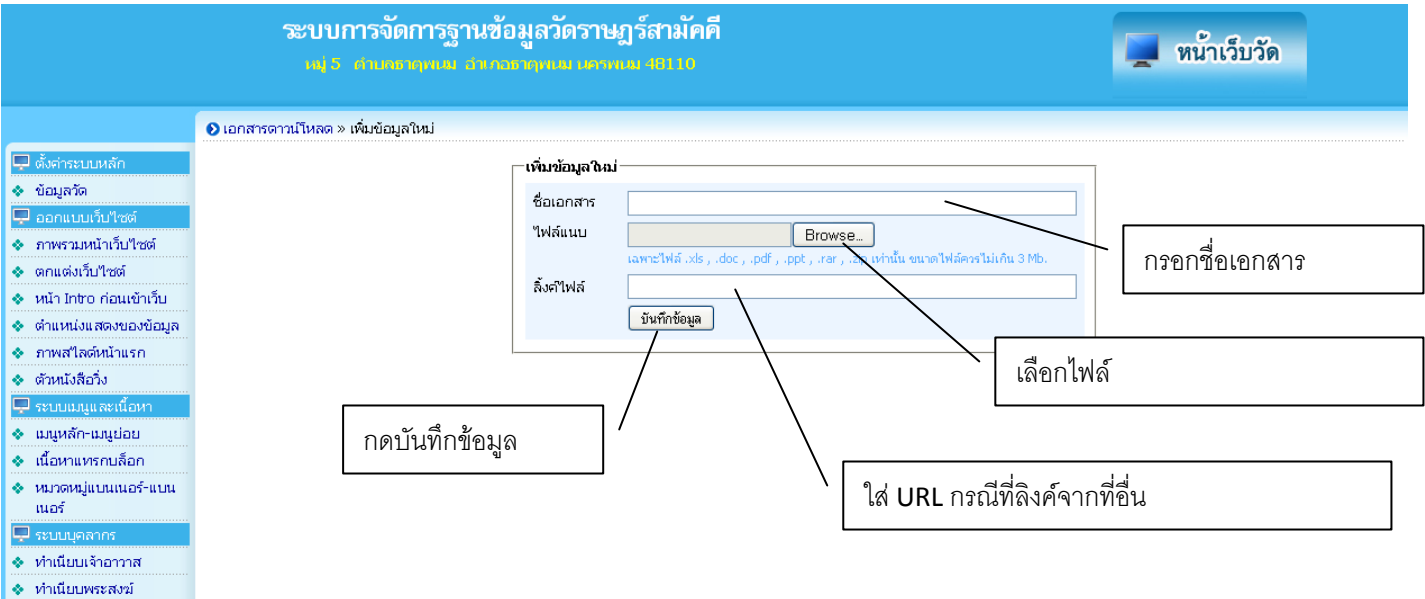

- 🔹 ทำเนียบสามเณร
- 🔹 คณะกรรมการวัด

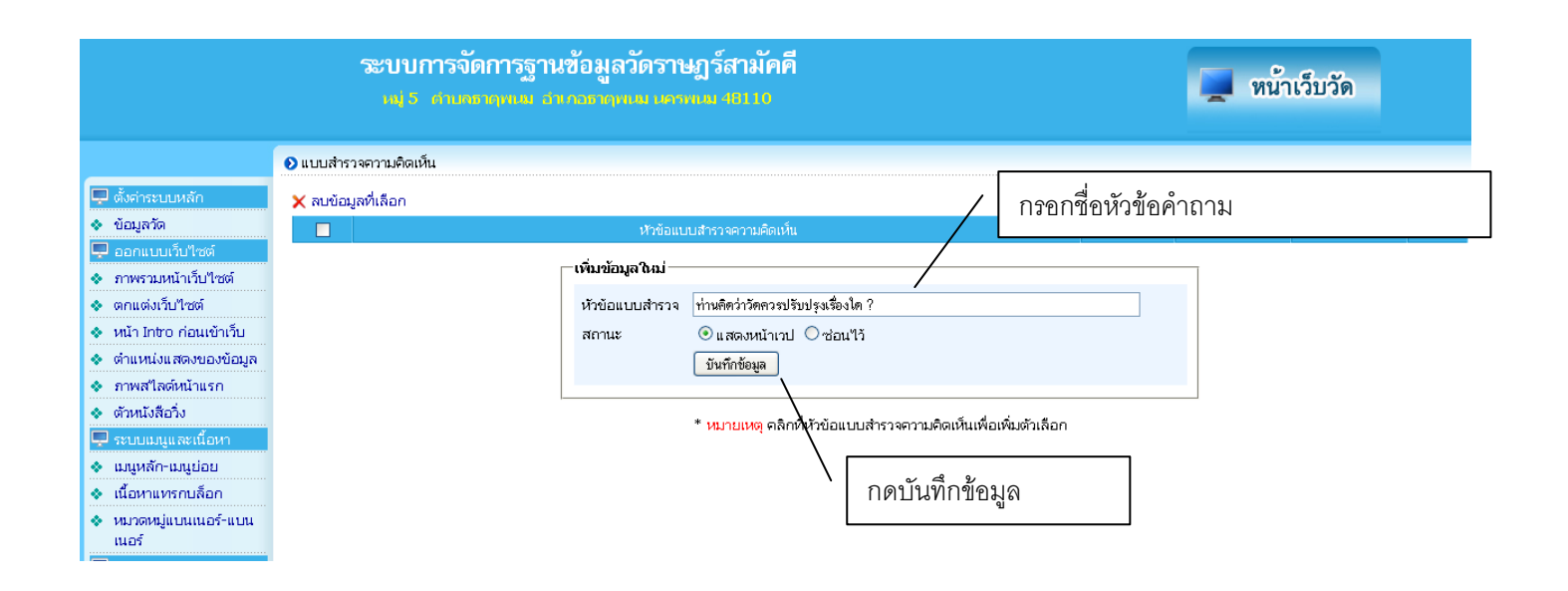

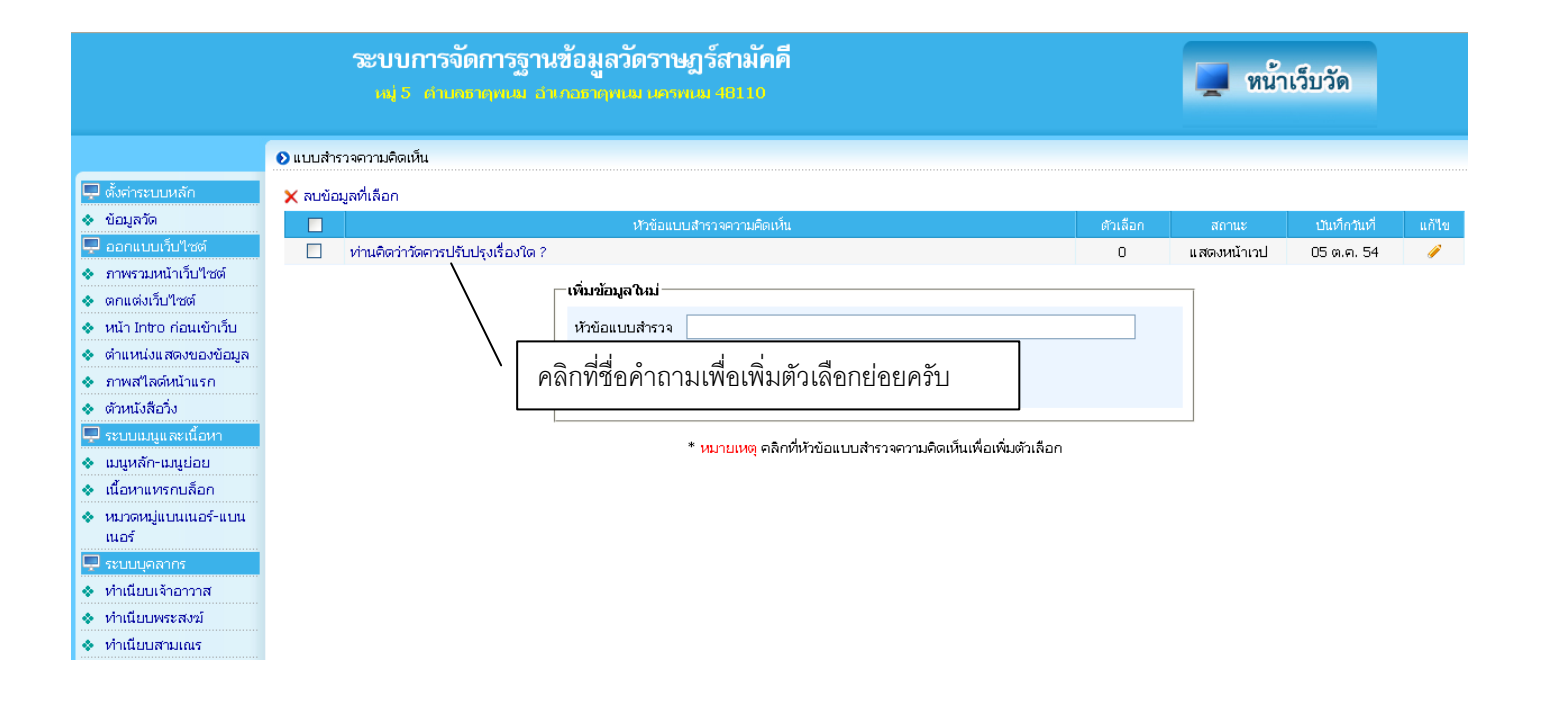

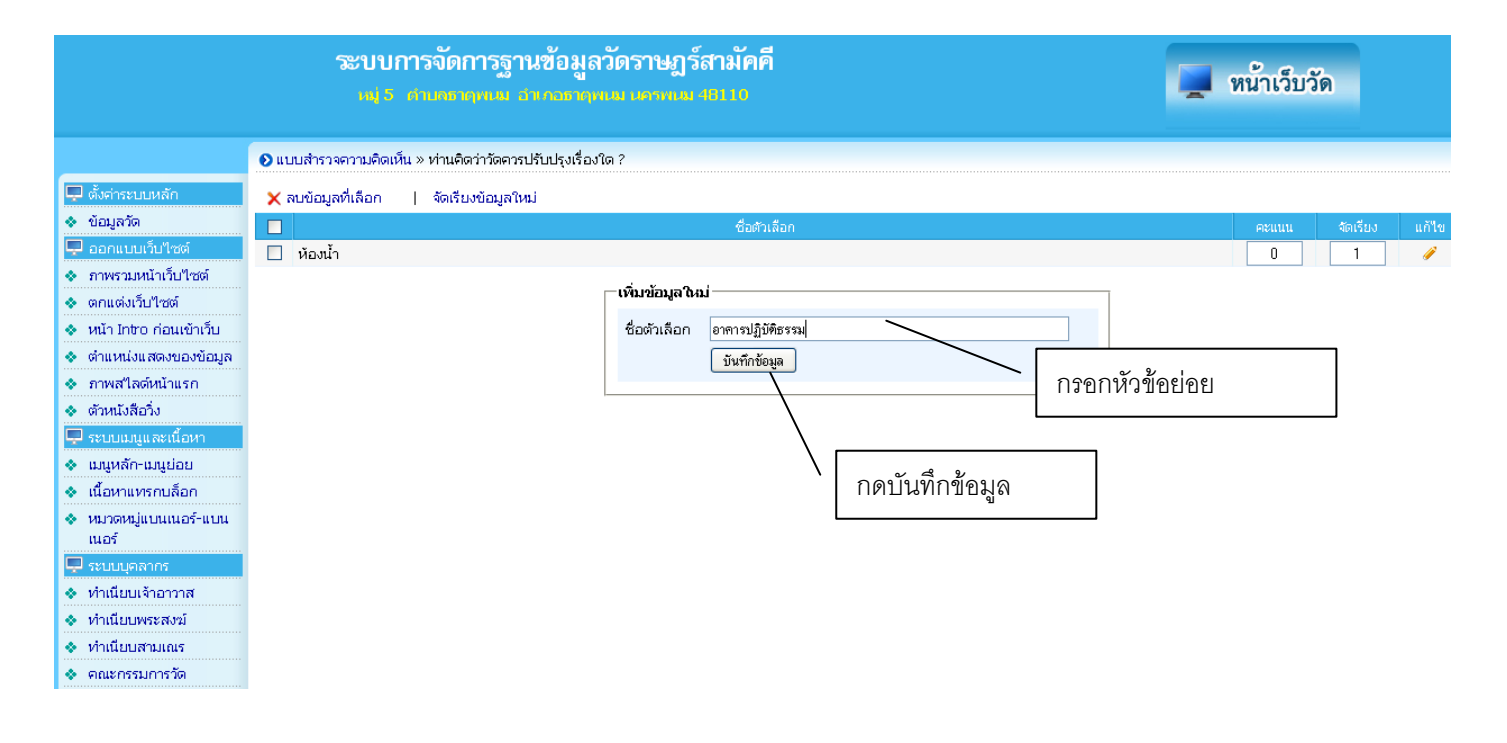

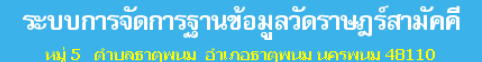

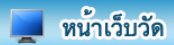

หน้าเว็บวัด

0

05 ต.ค. 54

0

บ่าววิ

กำลังแสดงหน้าที่ 1/1

1

#### 📀 ตั้งค่าเว็บบอร์ด/สมุดเยี่ยม

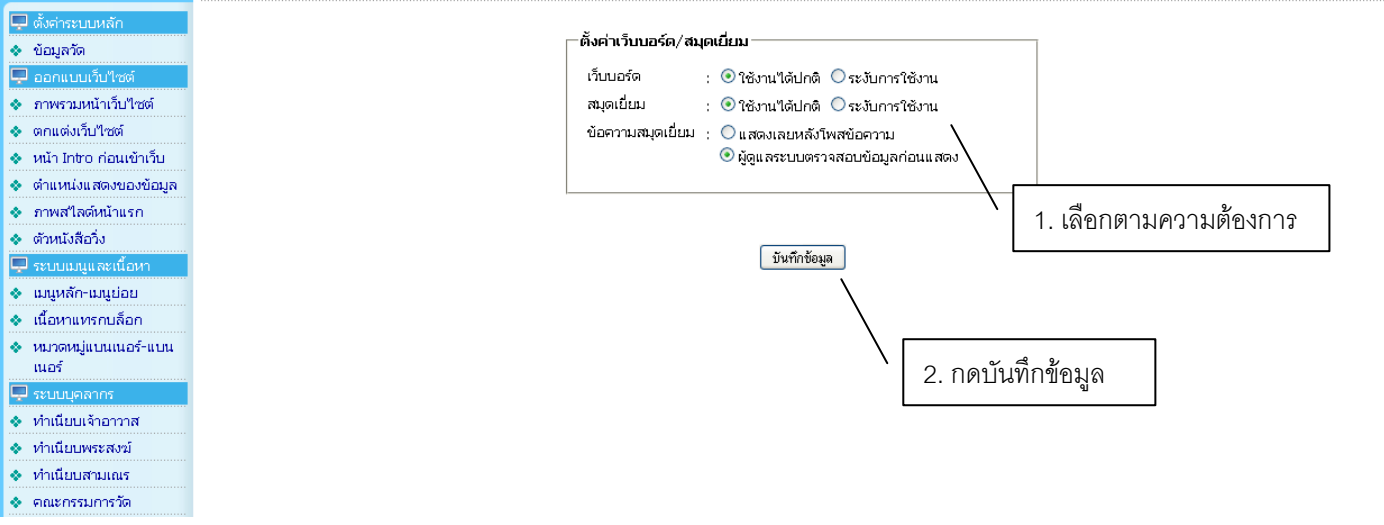

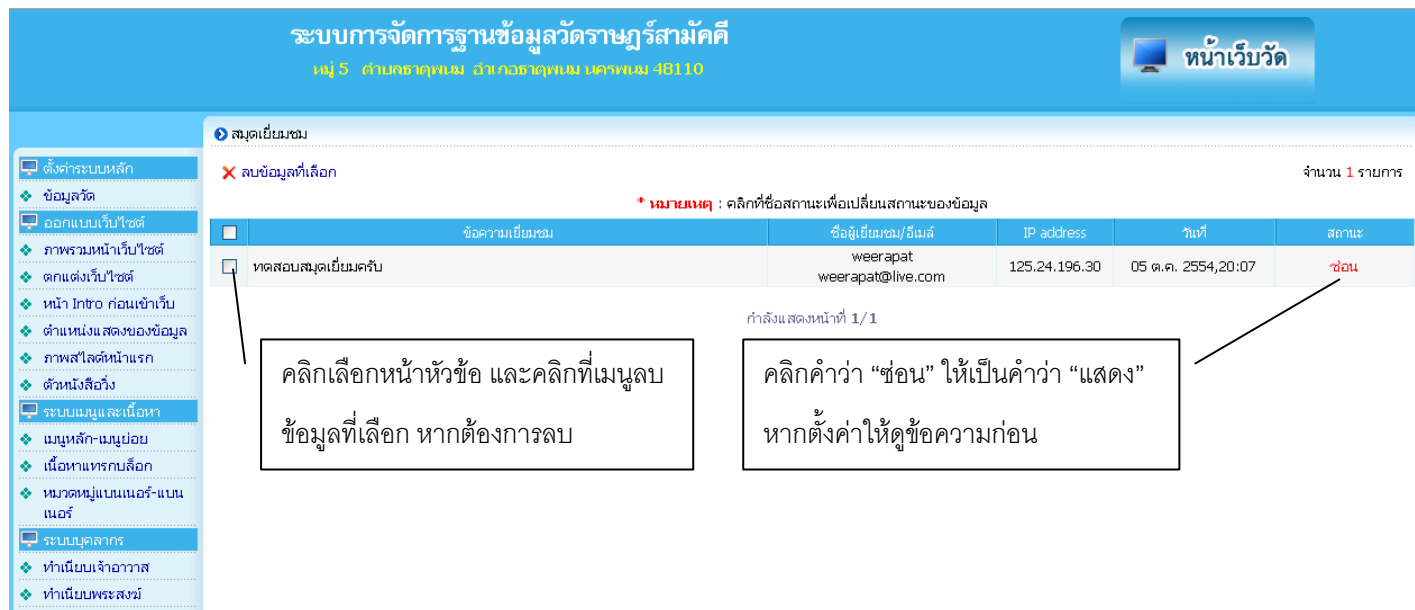

ระบบการจัดการฐานข้อมูลวัดราษฎร์สามัคคี

คลิกเลือกหน้าหัวข้อ และคลิกที่เมนูลบ

ข้อมูลที่เลือก หากต้องการลบ

- ทำเนียบสามเณร
- ข้อมูลวัด
   ออกแบบเว็บไซต์
   ภาพรวมหน้าเว็บไซต์

- ตกแต่งเว็บไซต์
   หน้า Intro ก่อนเข้าเว็บ
- 🔹 ตำแหน่งแสดงของข้อมูล
- 🚸 ภาพสไลด์หน้าแรก
- ตัวหนังสือวิ่ง
   ระบบเมนและ
- ระบบเมนูและแอน
   เมนูหลัก-เมนูย่อย
- เนื้อหาแทรกบล็อก
- 🚸 หมวดหมู่แบนเนอร์-แบน
- เนอร์
- ระบบบุคลากร
   ทำเนียบเจ้าอาวาส
- ท่าเนียบเจาอาวาล
   ท่าเนียบพระสงฆ์
- ทำเนียบสามเณร
- 🔹 คณะกรรมการวัด

🔊 เว็บบอร์ด

~

🗙 ลบข้อมูลที่เลือก 📝 ปักหมุด 📝 ยกเลิกปักหมุด

ทดสอบหัวข้อเว็บบอร์ดครับ

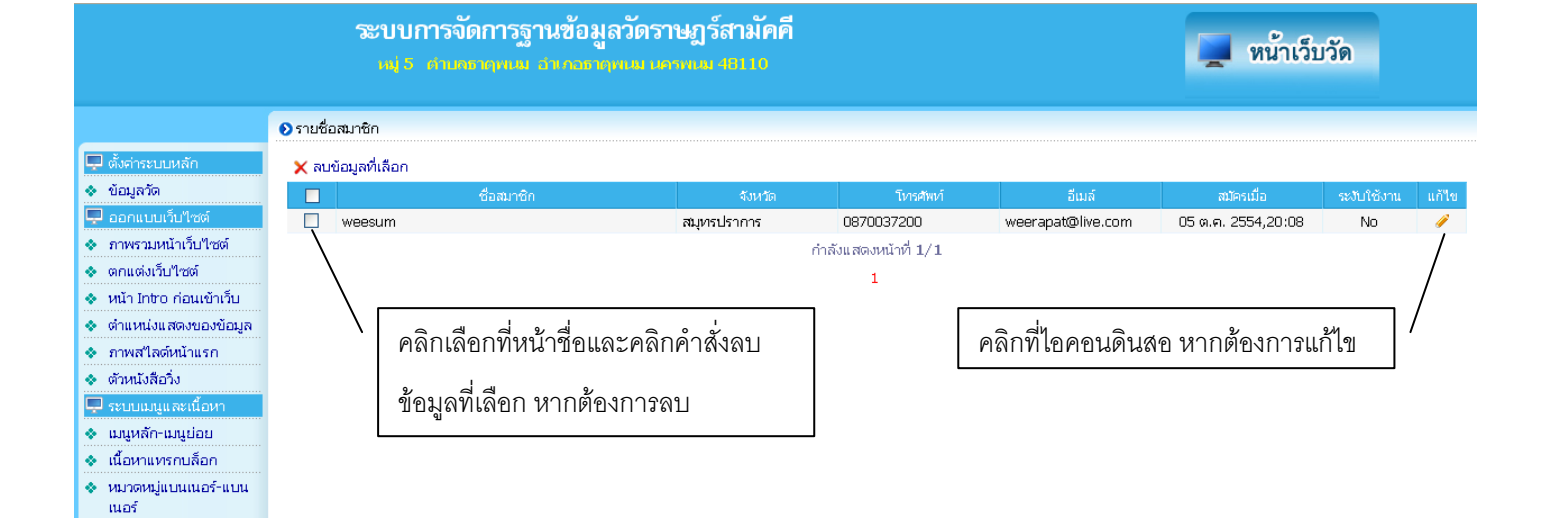

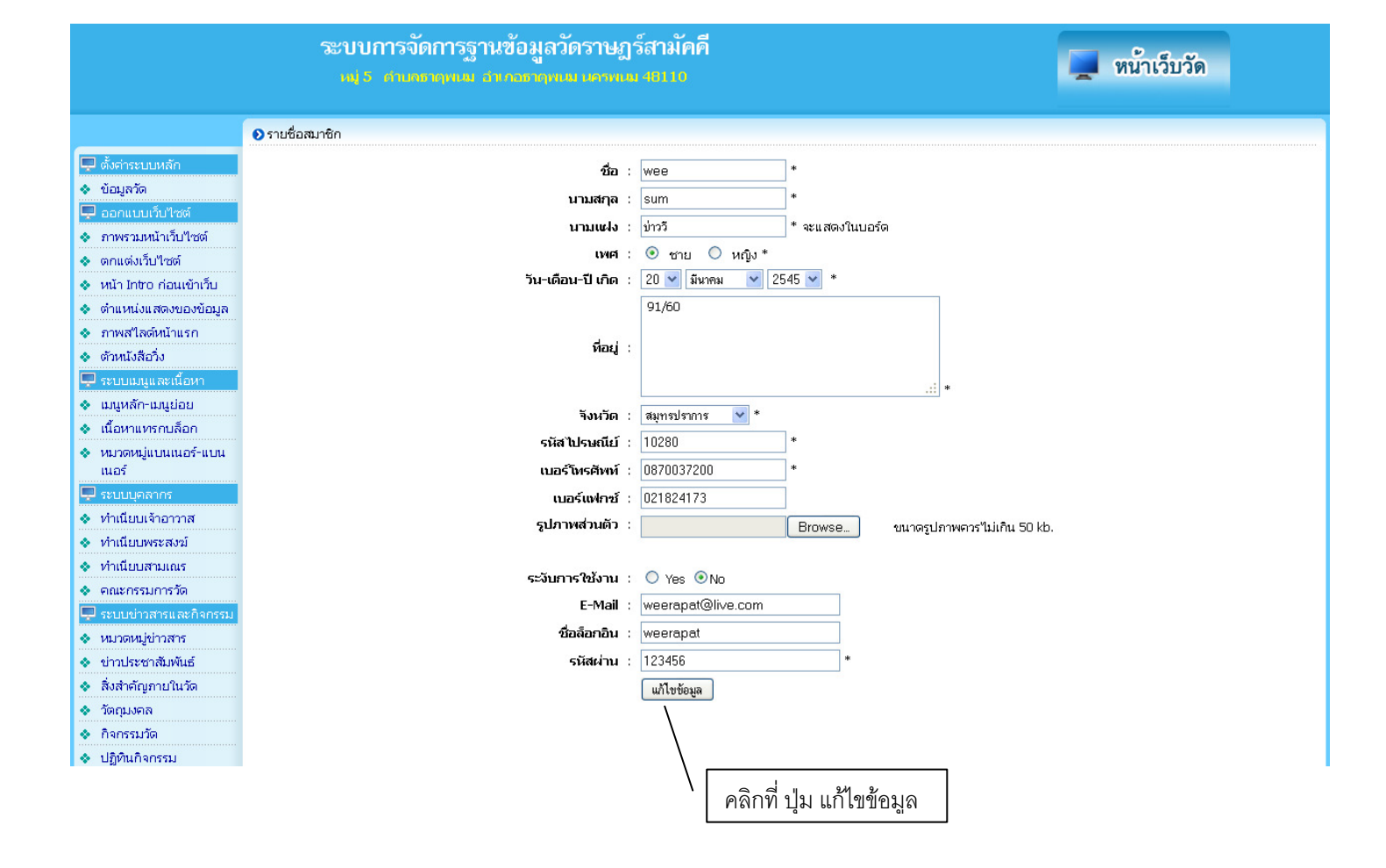

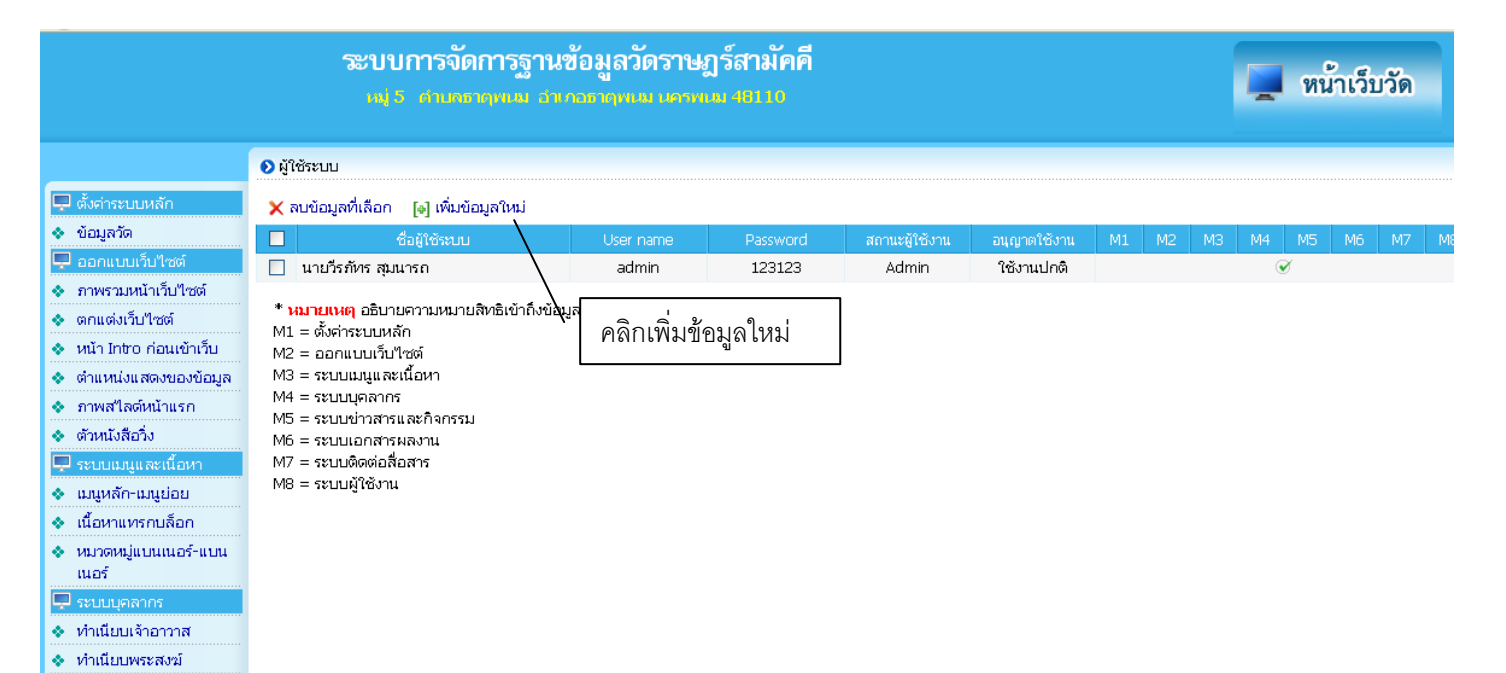

ทำเนียบสามเณร
 คณะกรรมการวัด

| -                                                                                                    | ระบบการจัดการฐานข้อมูลวัดราษฏร์สามัคคื<br>๗๖ ศักรธนุกษณฑายามากมายาง                                                                                                    |
|----------------------------------------------------------------------------------------------------|----------------------------------------------------------------------------------------------------|
| 📮 ตั้งค่าระบบหลัก                                                                                                    | ๑ ผู้ใช้ระบบ » แก้ไขข้อมูล                                                                                                    |
| <ul> <li>ขอมูลวด</li> <li>⇒ ออกแบบเว็บไซด์</li> <li>ภาพรามหน้าเว็บไซด์</li> <li>ตกแต่งเว็บไซด์</li> <li>หน้า Intro ก่อนเข้าเว็บ</li> <li>ตำแหน่งแสดงของข้อมูล</li> <li>ภาพสไลด์หน้าแรก</li> <li>ด้วหนังสือวิ่ง</li> <li>ระบบบมนูและเนื้อหา</li> </ul> | ชื่อผู้ใช้ระบบ พษริรภัทร สุมมารถ กำหนดชื่อผู้ใช้และรหัสผ่าน<br>User name admin<br>Password 123123<br>สถานะ Admin ⊙ Admin ◯ User เลือกระดับผู้ใช้<br>อนุญาตใช้งาน ⊙ ใช้งานปกติ ◯ ระงับชั่วคราว<br>ลิทธิ์ในการใช้งาน ◯ ดังต่าระบบหลัก ◯ ออกแบบเว็บไซต์ ◯ ระบบผูญและเนื้อหา ◯ ระบบปุคลากร<br>□ ระบบชาวสารและกิจกรรม ◯ ระบบเอกสารผลงาน ◯ ระบบผิดต่อสื่อสาร ◯ ระบบผู้ใช้งาน<br>บันทึกข้อมูล |
| <ul> <li>เมืองหาามอุบออ</li> <li>เนื้อหาแทรกบล็อก</li> <li>หมาดหมู่แบนแนอร์-แบน<br/>แนอร์</li> <li>ระบบบุตุลากร</li> <li>ทำเนียบเจ้าอาวาส</li> <li>ทำเนียบพระสงฆ์</li> <li>ทำเนียบสามเณร</li> <li>คณะกรรมการรัด</li> </ul>                            | เลือกให้ทำรายการใดได้บ้าง<br>กดบันทึกข้อมูล                                                                                                    |

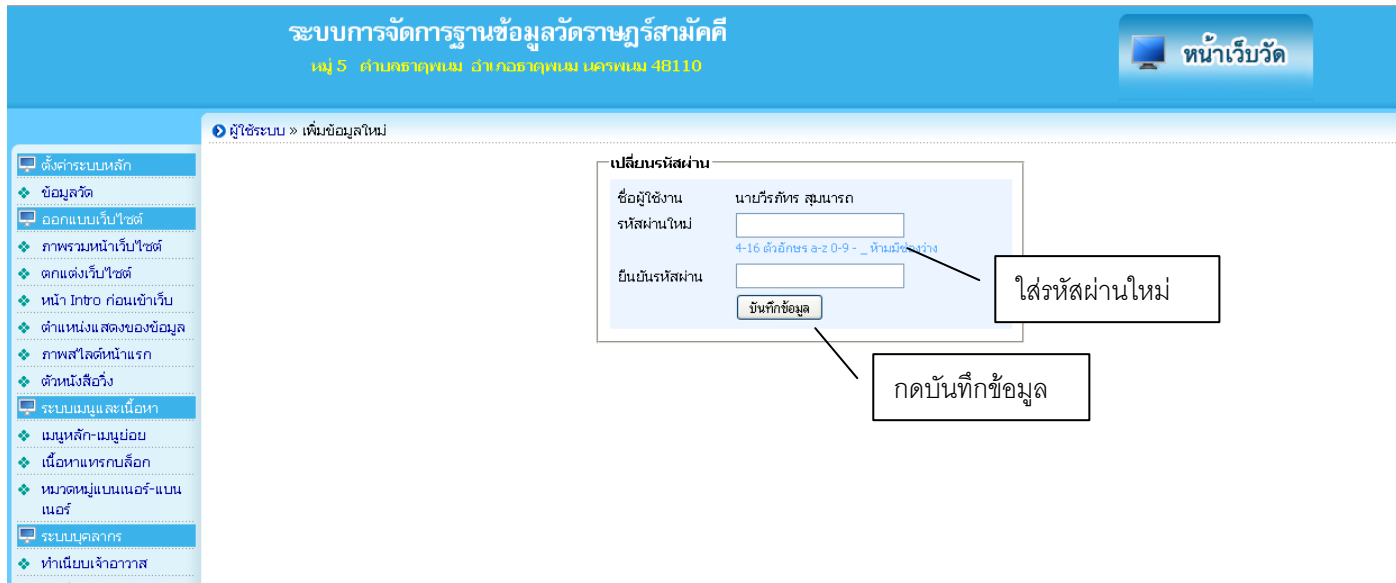

- 🔹 ทำเนียบพระสงฆ์
- 🔹 ทำเนียบสามเณร
- 🔹 คณะกรรมการวัด